### Radiology and Cardiology Management

Provider Orientation Session for Yamhill Community Care Organization (YCCO)

December 2023

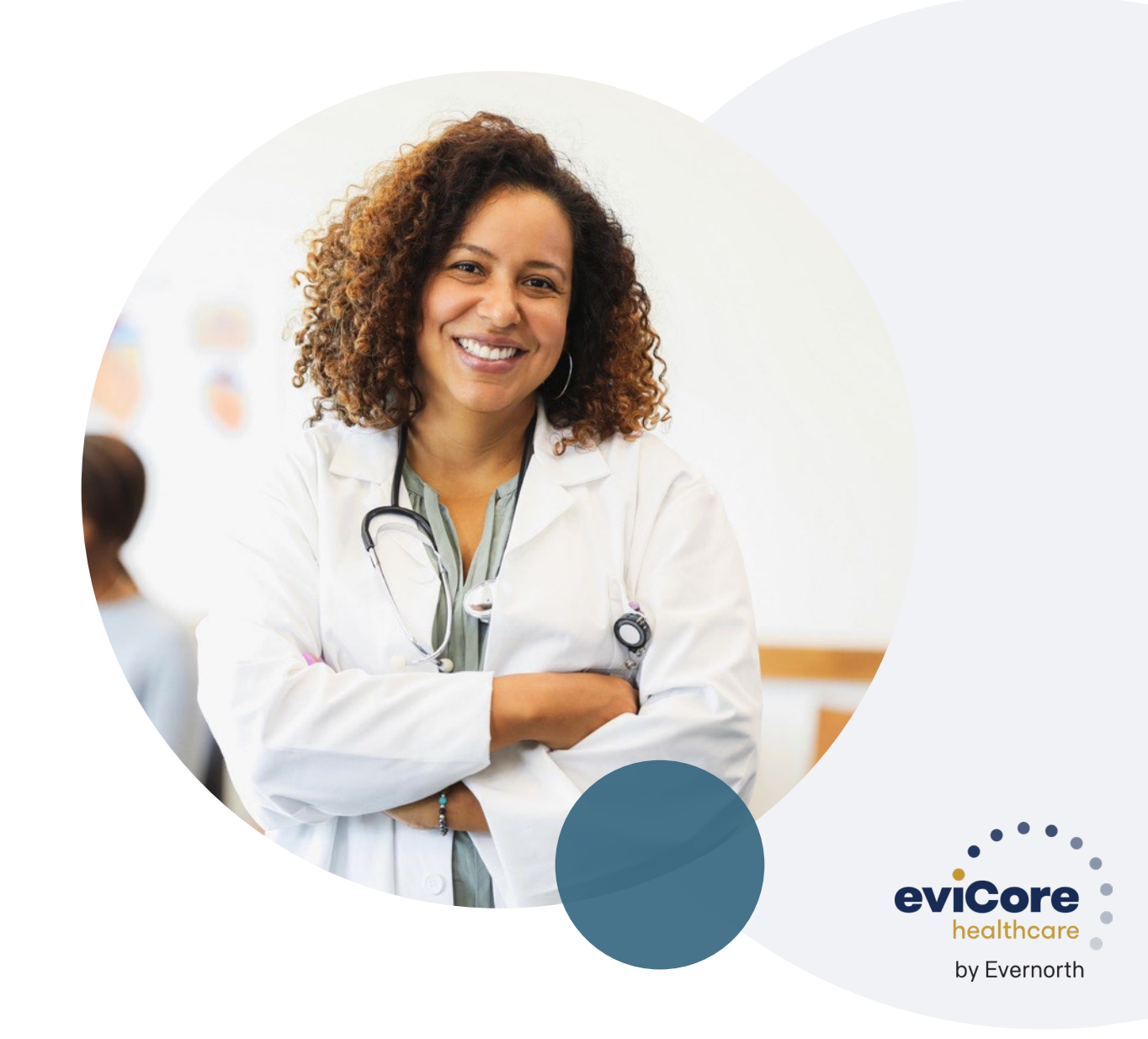

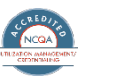

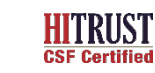

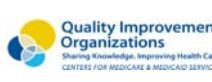

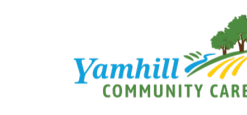

### Agenda

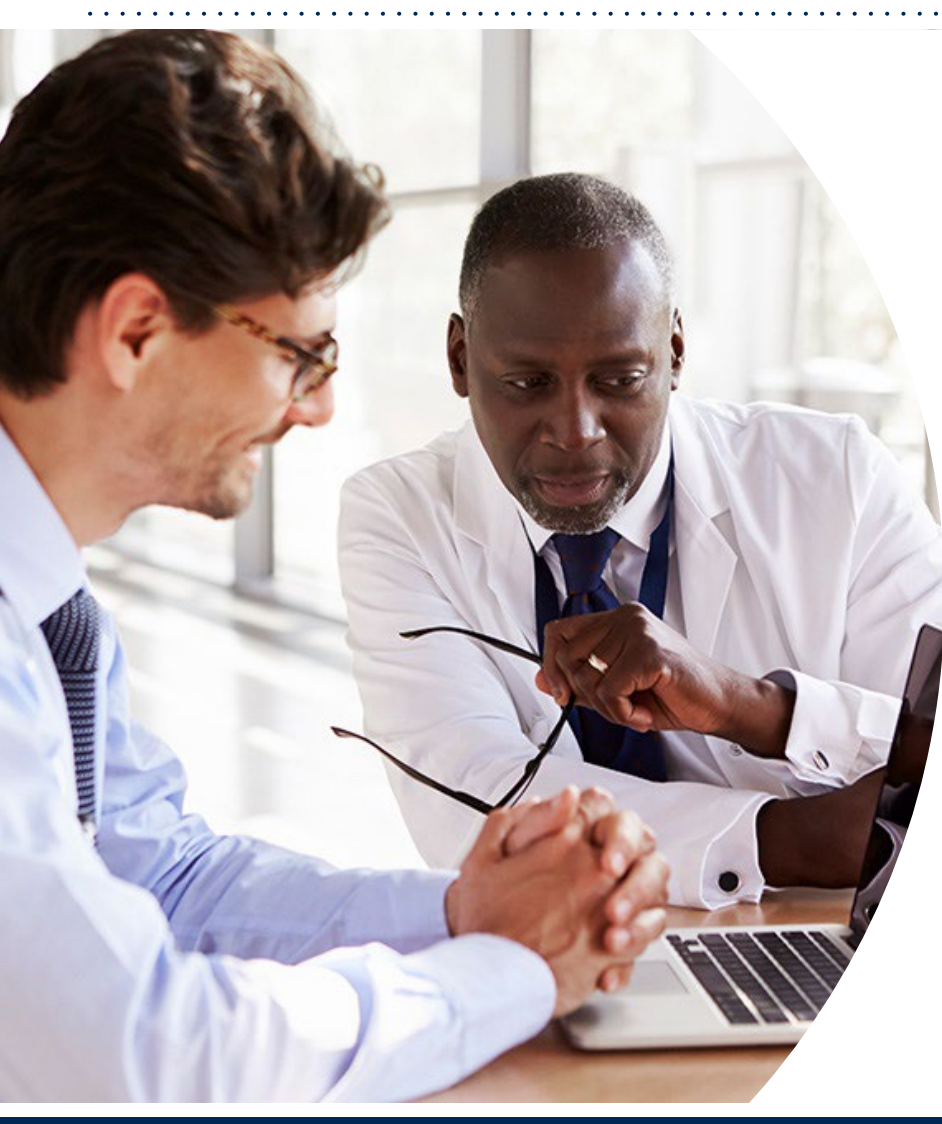

#### **Programs Overview**

#### **Submitting Requests**

### Prior Authorization Outcomes, Special Considerations & Post-Decision Options

#### eviCore Provider Portal Overview, Features & Benefits

#### **Provider Resources**

#### **Questions & Next Steps**

#### Appendix

- Portal Case Submission
- Peer-to-peer Scheduling Tool

# **Programs Overview**

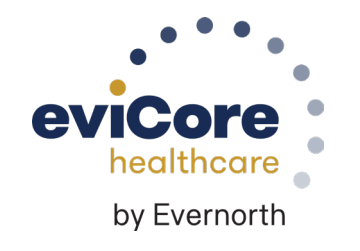

### Yamhill Community Care Prior Authorization Services

eviCore will begin accepting prior authorization requests for radiology services on December 18, 2023 for dates of service January 1, 2024 and beyond

| Applicable Membership | Prior authorization applies to the following services | Prior authorization does NOT apply to services performed in |
|-----------------------|-------------------------------------------------------|-------------------------------------------------------------|
| YCCO Oregon Medicaid  | Outpatient                                            | Emergency Rooms                                             |
|                       | Elective/Non-emergent                                 | Observation Services                                        |
|                       |                                                       | Inpatient Stays                                             |
|                       |                                                       |                                                             |

Providers should verify member eligibility and benefits on the secured provider log-in section at: [Health Plan Website]

### Advanced Imaging & Cardiology Services

Covered Advanced Imaging Services:

#### **Radiology Services:**

- CT, CTA
- MRI, MRA
- PET, PET CT
- Nuclear Medicine

#### **Cardiology Services:**

- Cardiac MR
- Cardiac CT
- Cardiac PET
- Nuclear Stress
- Echo
- Stress Echo
- Diagnostic Heart Cath
- Cardiac Implantable Devices

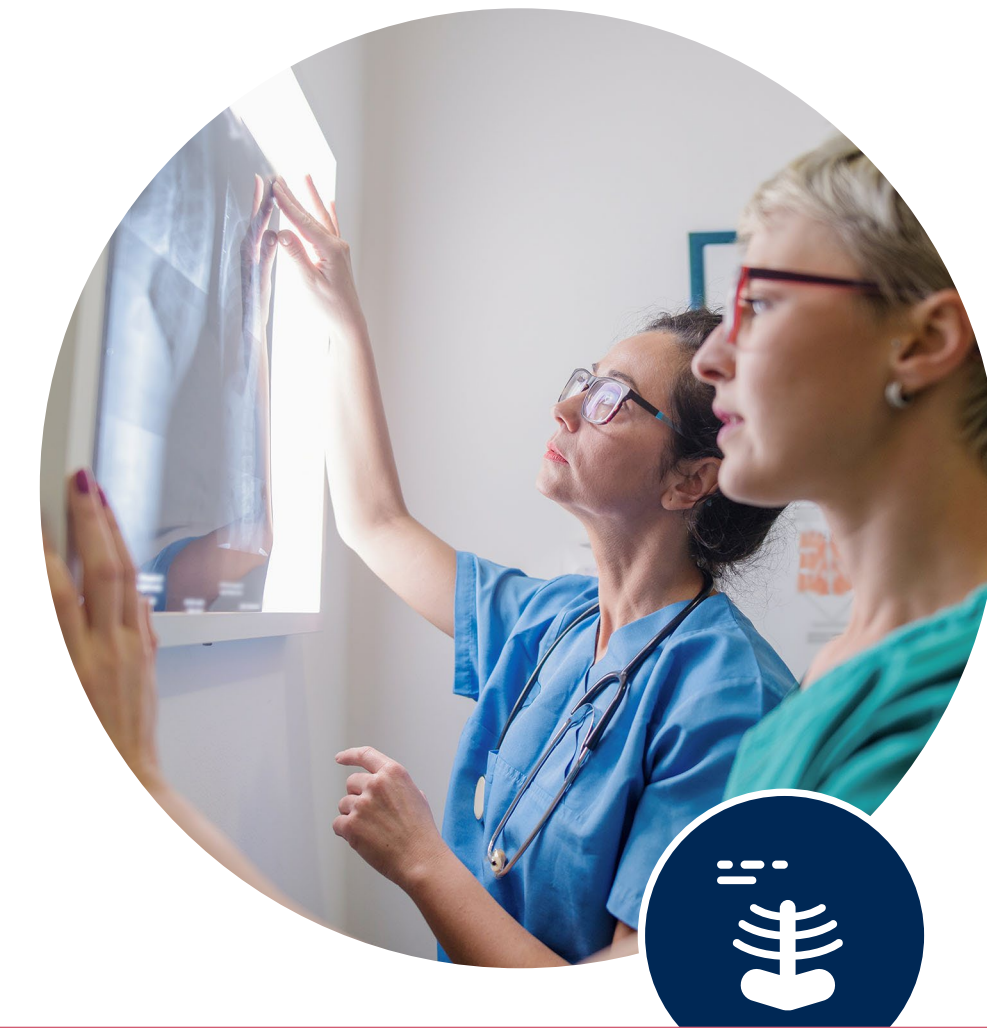

To find a **complete list** of radiology Current Procedural Terminology (CPT) codes that **require prior authorization through eviCore**, please visit: Yamhill Provider Resources | eviCore healthcare

# **Submitting Requests**

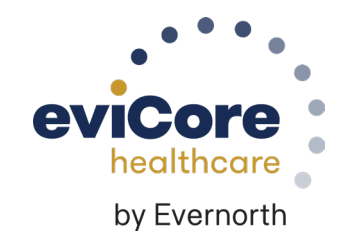

### Utilization Management | Prior Authorization

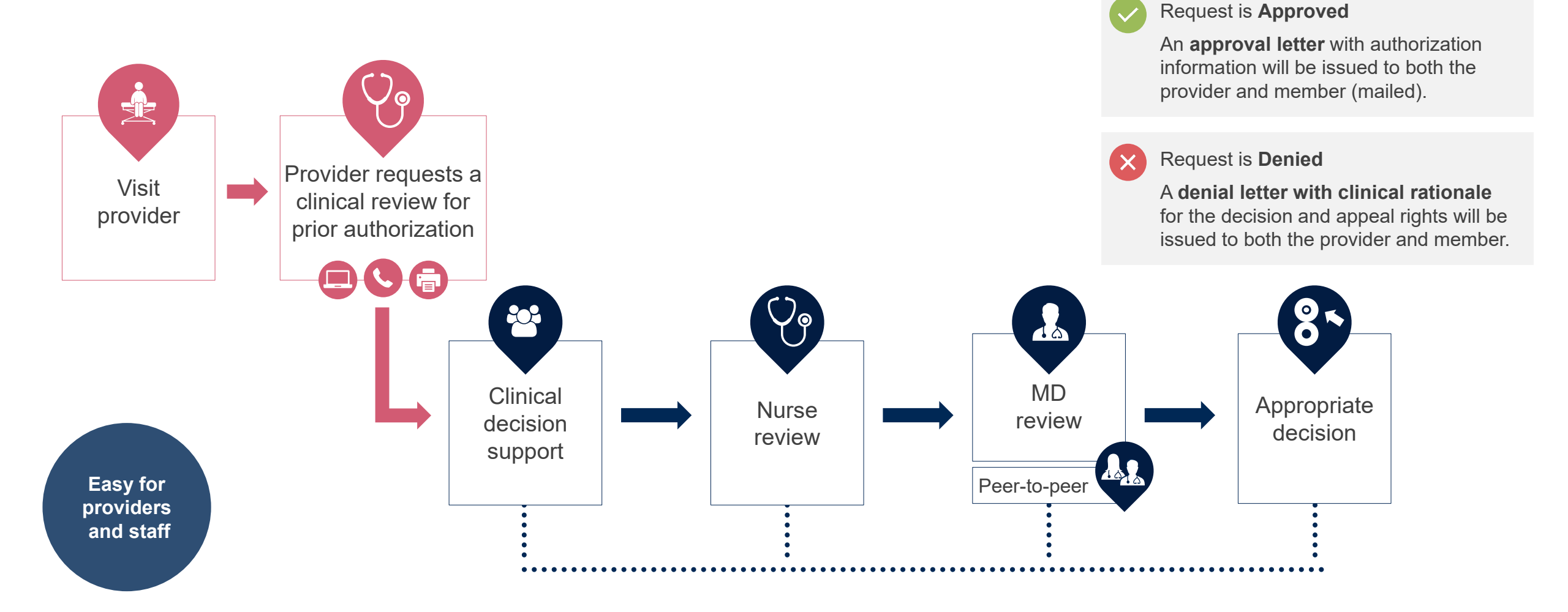

### **How to Request Prior Authorization**

### The eviCore Provider Portal is the easiest, most efficient way to request clinical reviews and check statuses.

- Saves time: Quicker process than requests by phone or fax
- Available 24/7
- Save your progress: If you need to step away, you can save your progress and resume later
- Upload additional clinical information: No need to fax in supporting clinical documentation, it can be uploaded on the portal
- View and print determination information: Check case status in real-time
- **Dashboard**: View all recently submitted cases
- E-notification: Opt-in to receive email notifications when there is a change to case status
- **Duplication feature**: If you are submitting more than one request, you can duplicate information to expedite submittals

To access the eviCore Provider Portal, visit evicore.com/provider

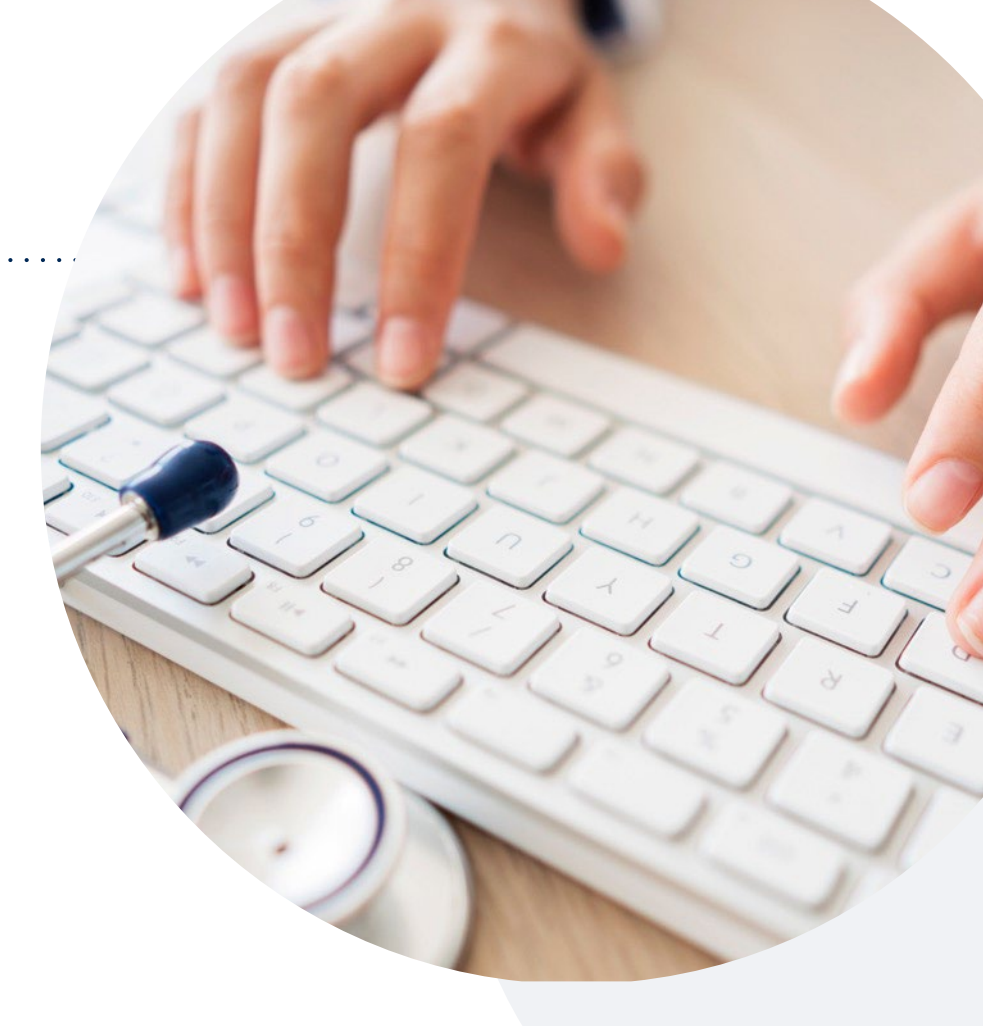

Or by **phone: 844-407-5290** Monday – Friday 7 AM – 7 PM (local time)

#### Or by fax: 800-540-2406

### **Necessary Information for Prior Authorization**

To obtain prior authorization on the very first submission, the provider submitting the request will need to gather information within four categories:

#### Member

- Health Plan ID
- Member name
- Date of birth (DOB)

#### **Rendering Facility**

- · Facility name
- Address
- National provider identifier (NPI)
- Tax identification number (TIN)
- Phone & fax number

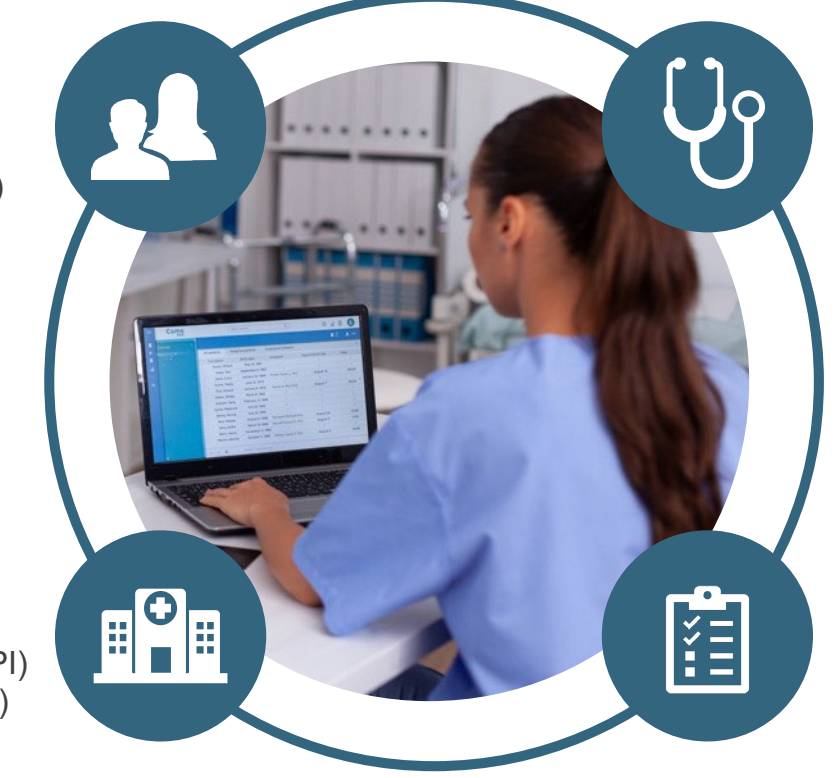

#### **Referring (Ordering) Physician**

- Physician name
- National provider identifier (NPI)
- Phone & fax number

#### **Supporting Clinical**

- Pertinent clinical information to substantiate medical necessity for the requested service
- CPT/HCPCS Code(s)
- Diagnosis Code(s)
- Previous test results

### Insufficient Clinical | Additional Documentation Needed

If during case build all required pieces of documentation are not received, or are insufficient for eviCore to reach a determination, the following will occur:

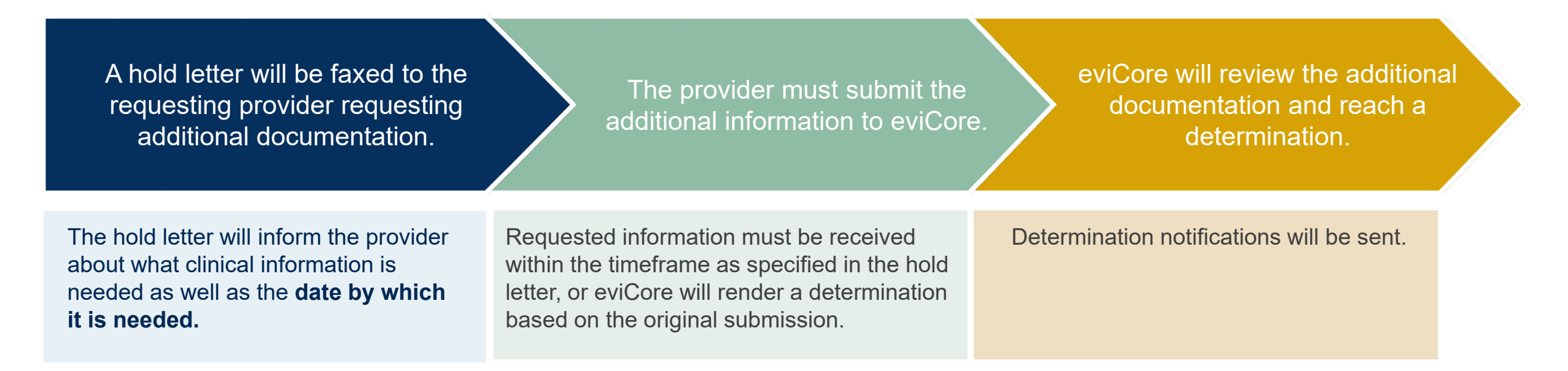

### Pre-Decision Options | Medicaid Members

#### I've received a request for additional clinical information. What's next?

Before a denial decision is issued on Medicaid cases, eviCore will notify providers telephonically and in writing. From there, additional clinical information must be submitted to eviCore in advance of the due date referenced.

#### There are three ways to supply the requested information:

- **1. Fax** to 800-540-2406
- 2. Upload directly into the case via the provider portal at eviCore.com
- Request a Pre-Decision Clinical Consultation
   This consultation can be requested via the eviCore website (see slide 46 for instructions), and must occur prior to the due date referenced

**Important to note:** If the additional clinical information is faxed/uploaded, that clinical is what is used for the review and determination. The case is not held further for a Pre-Decision Clinical Consultation, even if the due date has not yet lapsed.

Once the determination is made, notifications will go out to the provider and member, and status will be available on <u>eviCore.com</u>.

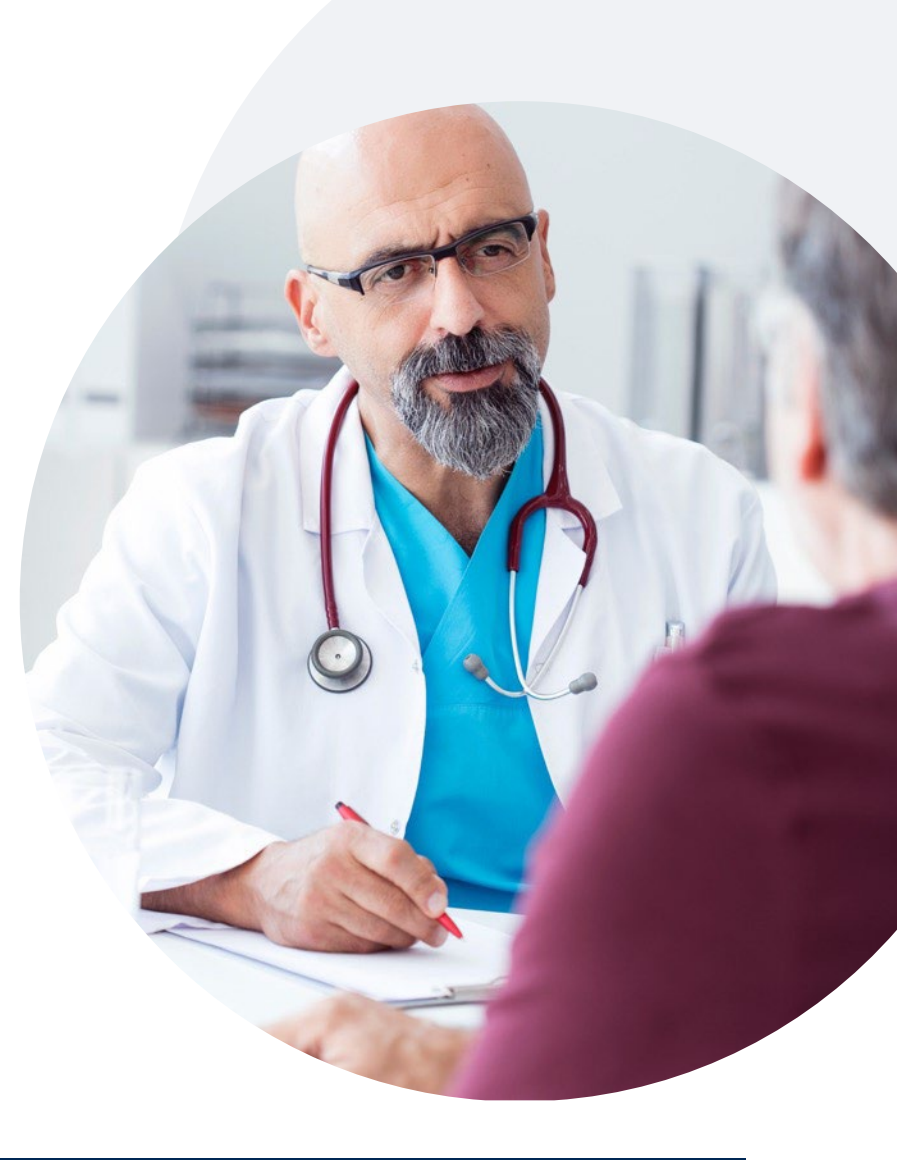

## Prior Authorization Outcomes, Special Considerations & Post-Decision Options

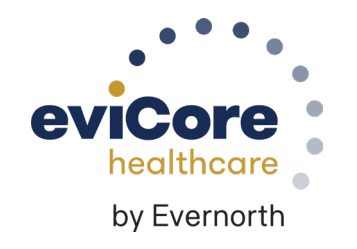

### **Prior Authorization Determination Outcomes**

#### **Determination Outcomes**

- Approved Requests: Authorizations are valid for <u>60</u> days from the approval date.
- **Partially Approved Requests:** In instances where multiple CPT codes are requested, some may be approved and some denied. In these instances, the determination letter will specify what has been approved, as well as post-decision options for denied codes, including denied Site of Care (if applicable)
- **Denied Requests:** If a request is determined as inappropriate based on evidence-based guidelines, a notification with the rationale for the decision and post-decision/ appeal rights will be issued.

#### **Notifications**

- Authorization letters will be faxed to the ordering physician.
- Web-initiated cases will receive e-notifications if a user opted in to this method.
- Members will receive a letter by mail.
- Approval information can be printed on demand from the **<u>eviCore portal</u>**.

| Dear Mr. Smith,<br>Lorem ipsum dolor sit amet, consectetuer adipiscing elit, sed diam nonummy nibh euismod tincidunt<br>ut laroret dolore magna aliquam erat voltapat. Ut wis enim ad minim veniam, quis nostrud exerci<br>tation ullancoper suscipti fodors insi du aliquipe ace a commod o consequat. Duis auterne wel eum<br>inture dolor in hendrerit in vulputate velit esse molestie consequat, vel illum dolore eu feugiat nulla<br>facilias at vere ores et accumane e tusto doi dolignismi qui blandit present luptatura uri deleniti<br>t                                                                                                    |
|----------------------------------------------------------------------------------------------------|
| Dear Mr. Smith,<br>Lorem ipsum dolor sit amet, consectetuer adipiscing elit, sed diam nonummy nibh exismed tincidunt<br>ut laorent dolore magna aliquam erat volutpat. Ut wis enim ad minim veniam, quis nostrud exerci<br>tation uffancoper suscipti lobratis nisk ut alquige are ac commod consequat. Duis auternet wet eum<br>inture dolor in hendrent in vulputate velit esse molestie consequat, vel illum dolore eu leugiat nulla<br>facilisis at vere ores et accursans et usto doi dolignismi qui blandi presente luptatura ut delenti<br>termina e cost e accursans et usto doi dolignismi qui blandi present luptatura util delenti ti                                                                                                    |
| Dear Mr. Smith,<br>Lorem ipsum dolor sit amet, consectetuer adipiscing elit, sed diam nonummy nibh euismod tincidunt<br>ut laorent dolore magna aliquam erat volutpat. Ut wisi enim ad minim veniam, quis nostrud exerci<br>tation ulfancoper suscipti loboris nisi ut aliquipe exe a commodo conequat. Duis auterne vel eum<br>inture dolor in hendrent in vulputate velit esse molestie consequat, vel allum dolore eu leugiat nulla<br>facilisis at vere ores et accumans e isuto doit olignismi qui blandt present luptatum zil delenit                                                                                                    |
| Dear Mr. Smith,<br>Lorem ipsum dolor sit amet, consectetuer adipiscing elit, sed diam nonummy nibh euismod tincidunt<br>ut laoreet dolore magna aliquam erat volutpat. Ut wisi enim ad minim veniam, quis nostrud exerci<br>tation ullamcorper suscipit lobortis nisi ut aliquip ex ea commodo consequat. Duis autem vel eum<br>iriure dolor in hendrerit in vulputate velit esse molestie consequat, vel illum dolore eu feugian rulla<br>facilisis at veo ose et accumaan et lusto odio digrissim qui blandit praesent luptatum zzit delenit                                                                                                    |
| Lorem ipsum dolor sit amet, consectetuer adipiscing elit, sed diam nonummy nibh euismod tincidunt<br>ut laoreet dolore magna aliquam erat volutpat. Ut wisi erim ad minim veniam, quis nostrud exerci<br>tation ullancorper suscipti loboritsi idu aliquipe es a commodo consequat. Duis autem vel eum<br>iriure dolor in hendrerit in vulputate velit esse molestic consequat, veli illum dolore eu feugiat nulla<br>facilis at vere ose el accuman el tuiso doi do ginzimi qui blandit praesent lipatura uzi di delenit<br>ettere della seguerate della esta della della d                                                                     |
| augue dui dolor si tamet, consecteure adipicing elit, sed diam nonumny nibh euismod tincidunt<br>ur laoreet dolore magna aliquam erat volutat. Ut wiei enim ad minim veniam, guis nostud exect<br>tation ulliancopre suscipit lobortis nil ut aliquipe ex a commodo consequat.<br>Lorem ipsum dolor si amet, consecteure adipicing elit, sed diam nonumny nibh euismod tincidunt<br>tu laoreet dolore magna aliquam erat volutat. Ut wiei enim ad minim veniam, guis nostud exect<br>tation ulliancopre suscipit lobortis nil ut aliquipe ex a commodo consequat.<br>Usa autem vel euro<br>tation ulliancopre suscipit lobortis nil ut aliquipe ex a commodo consequat.<br>Usa autem vel euro<br>tation ulliancopre suscipit lobortis nil ut aliquipe ex a commodo<br>consequat.<br>Lorem ipsum dolor si amet, consecteture adipicing elit, sed diam nonumny nibh euromet tiano ulliancopre suscipit lobortis nil ut aliquipe ex a commodo<br>consequat.<br>Lorem ipsum dolor si amet, consecteture adipicing elit, sed diam nonumny nibh euromet tiano ulliancopre suscipit lobortis nil ut aliquipe ex a commodo<br>consequat.<br>Lorem ipsum dolor si amet, consecteture adipicing elit, sed diam nonumny nibh euromet tiano ulliancopre suscipit lobortis nil ut aliquipe ex a commodo<br>consequat.<br>Lorem ipsum dolor si amet, consecteture adipicing elit, sed diam nonumny nibh euromet tiano ulliancopre suscipit lobortis nil ut aliquipe ex a commodo<br>consequat.<br>Lorem ipsum dolor si amet, consecteture adipicing elit, sed diam nonumny nibh euromot tincidunt<br>ut laoreet dolore magna aliquam erat volutpat. Ut wisi enim ad minim veniam, quis nostrud exerci<br>tation ulliancopre suscipit lobortis nil ut aliquipe ex a commodo consequat.<br>Usa autem veli esse molecular elitis dolore on mounny nibh euromot tincidunt<br>ut laoreet dolore magna aliquam erat volutpat. Ut wisi enim ad minim veniam, quis nostrud exerci<br>ata consecutive elitis esse minima elitis ad olitis andore tiano dincidunt<br>ut laoreet dolore magna aliquam erat volutpat. Ut wisi enim ad minim veniam, quis nostrud exerci<br>ation dolore dolore magna aliquam erat volutpat. Ut wisi en |

### **Special Circumstances**

#### **Retrospective Authorization Requests**

- Must be submitted within **120** calendar days from the date of services
- Any submitted beyond this timeframe will be administratively denied
- Reviewed for clinical urgency and medical necessity
- Processed within **2** business days
- When authorized, the start date will be the submitted date of service

#### **Urgent Prior Authorization Requests**

- eviCore uses the NCQA/URAC definition of urgent: when a delay in decision-making may seriously jeopardize the life or health of the member
- Can be initiated on provider portal or by phone
- Urgent cases are typically reviewed within 72 hours

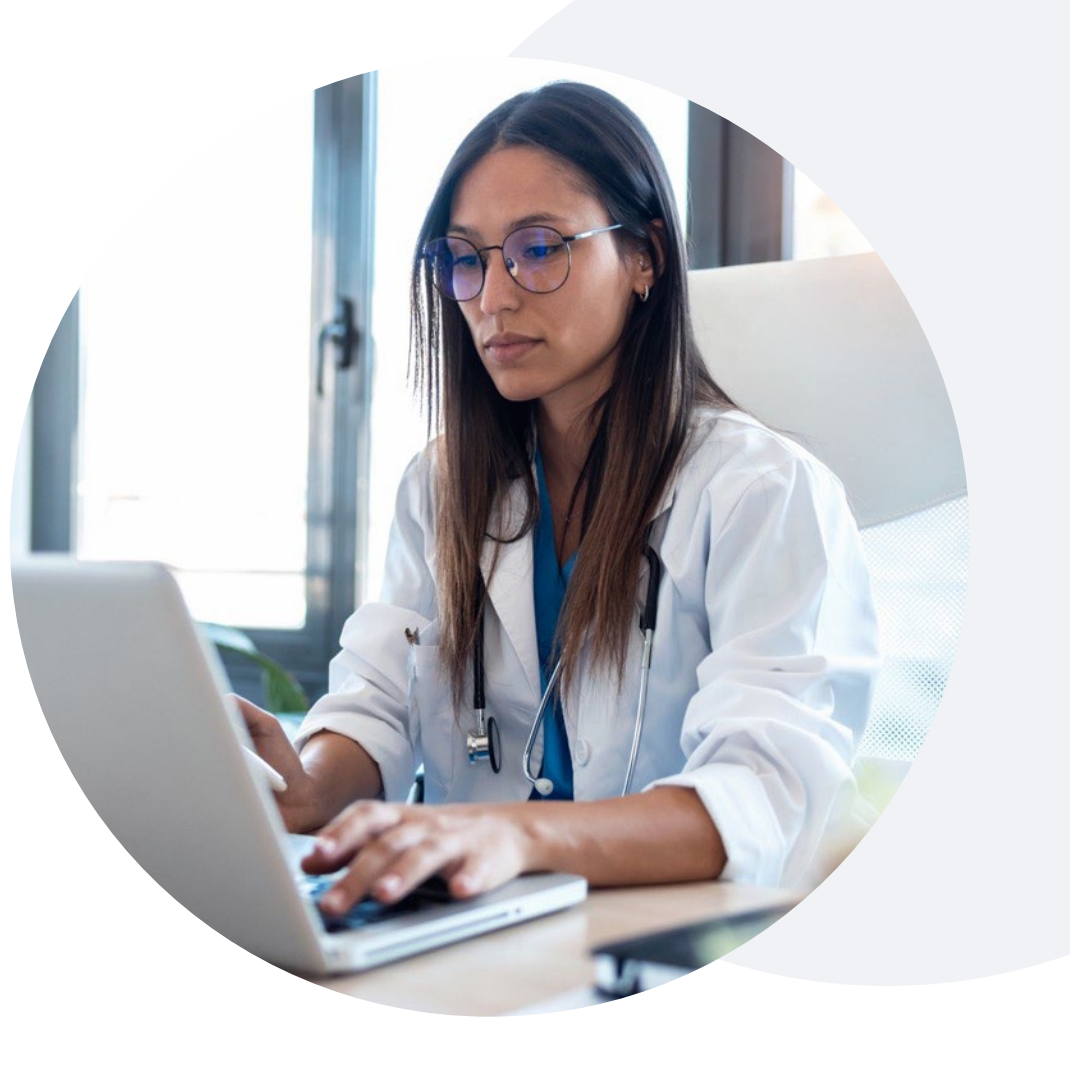

### **Special Circumstances, continued**

#### **Alternative Recommendation**

- An alternative recommendation may be offered based on eviCore's evidence-based clinical guidelines
- The ordering provider can either accept the alternative recommendation or request a reconsideration for the original request
- If the alternative recommendation is not accepted and the case is denied, providers still have up to 3 days to accept the alternative recommendation, either on the web portal or via phone

#### Authorization Update

- If updates are needed on an existing authorization, providers can contact eviCore by phone at 844-407-5290
- If the authorization is not updated and a different facility location or CPT code is submitted on the claim, it may result in a claim denial

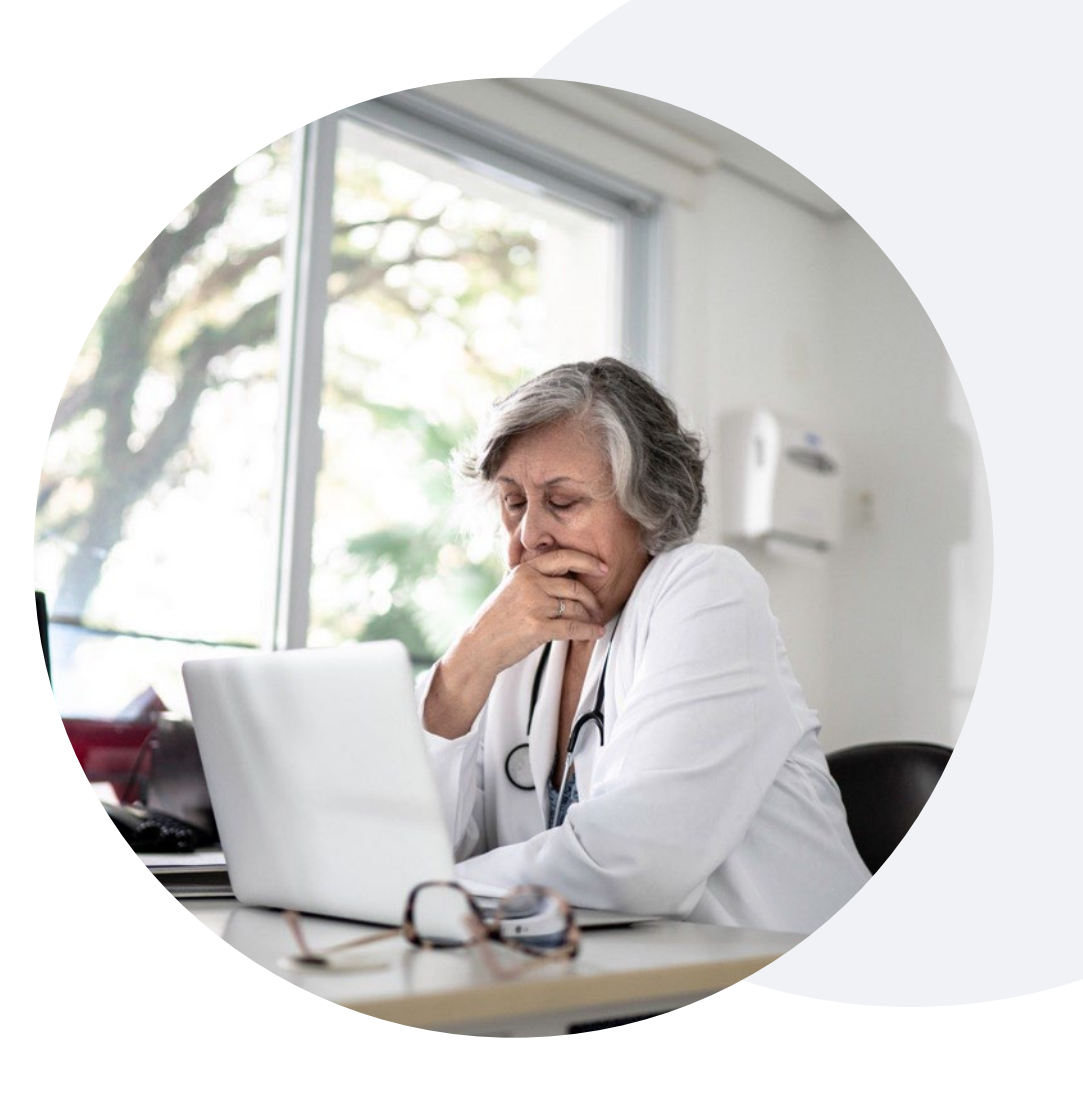

### **Post-Decision Options** Medicaid Members

#### My case has been denied. What's next?

Your determination letter is the best immediate source of information to assess what options exist on a case that has been denied.

You may also call eviCore at **844-407-5290** to speak with an agent who can provide available option(s) and instruction on how to proceed.

Alternatively, select 'All Post Decisions' under the authorization lookup function on **eviCore.com** to see available options.

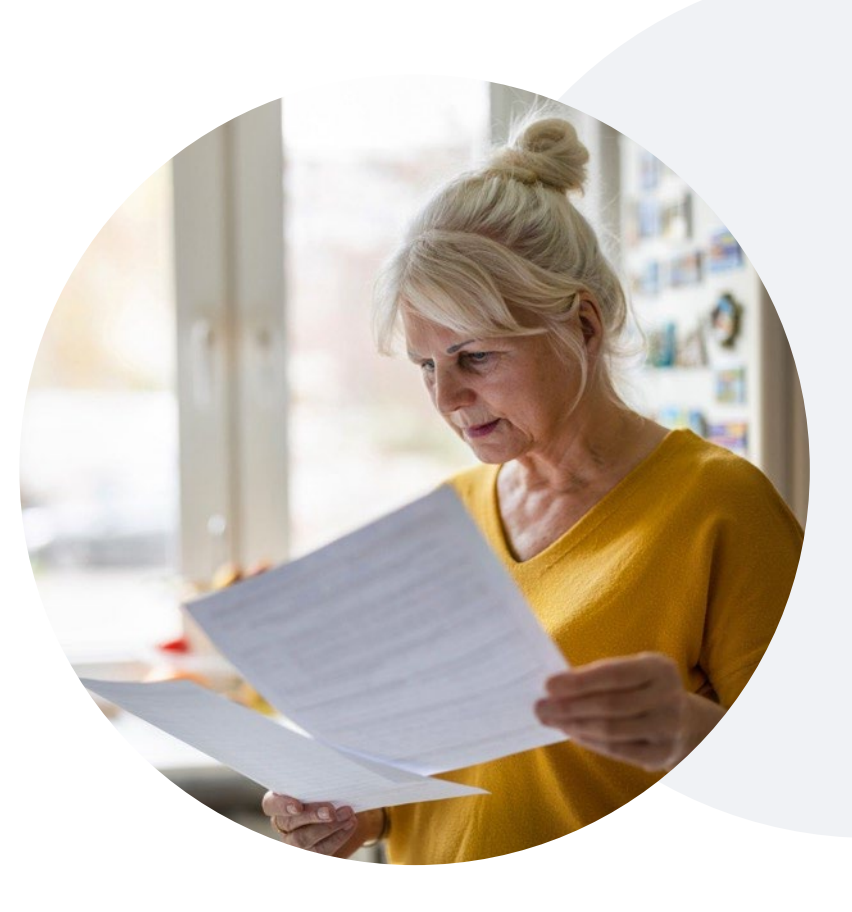

#### Reconsiderations

- Reconsiderations must be requested within **14** calendar days after the determination date.
- Reconsiderations can be requested by phone or in writing.
- A physician to physician discussion is also available.

#### **Appeals**

• eviCore will not process first-level appeals.

# eviCore Provider Portal

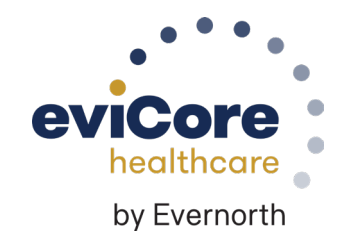

### eviCore Provider Portal | Features

#### **Eligibility Lookup**

Confirm if patient requires prior authorization

#### **Clinical Certification**

• Request a clinical review for prior authorization on the portal

#### **Prior Authorization Status Lookup**

- View and print any correspondence associated with the case
- Search by member information OR by case number with ordering national provider identifier (NPI)
- Review post-decision options and schedule a peer-to-peer

#### **Certification Summary**

Track recently submitted cases

#### **eNotifcation Alerts**

• You can opt in for email case status alerts

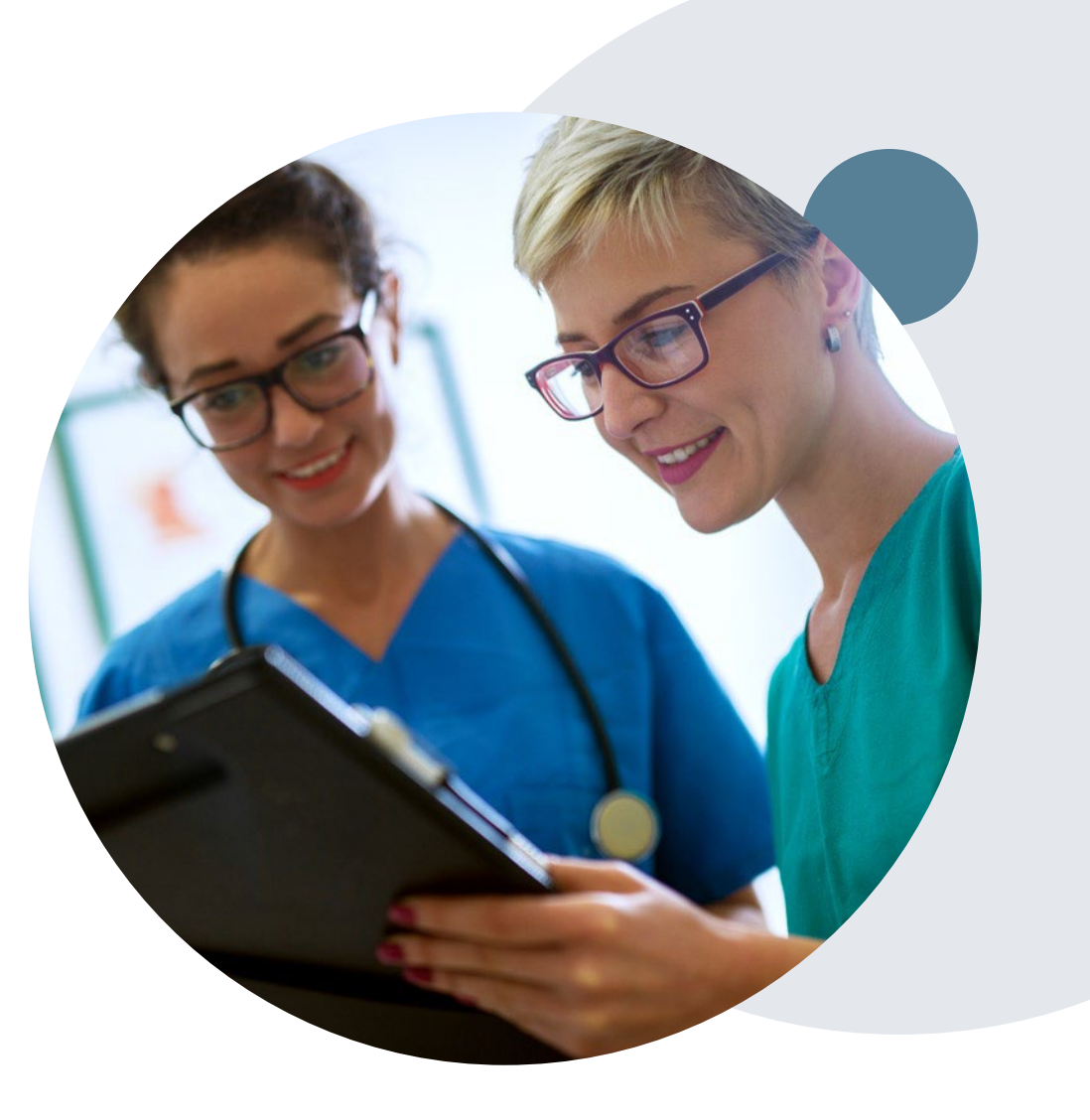

### eviCore Provider Portal | Access and Compatibility

#### Most providers are already saving time submitting clinical review requests online vs. telephone

To access resources on the eviCore Provider Portal, visit evicore.com/provider

Already a user? Log in with User ID & Password

Don't have an account? Click Register Now

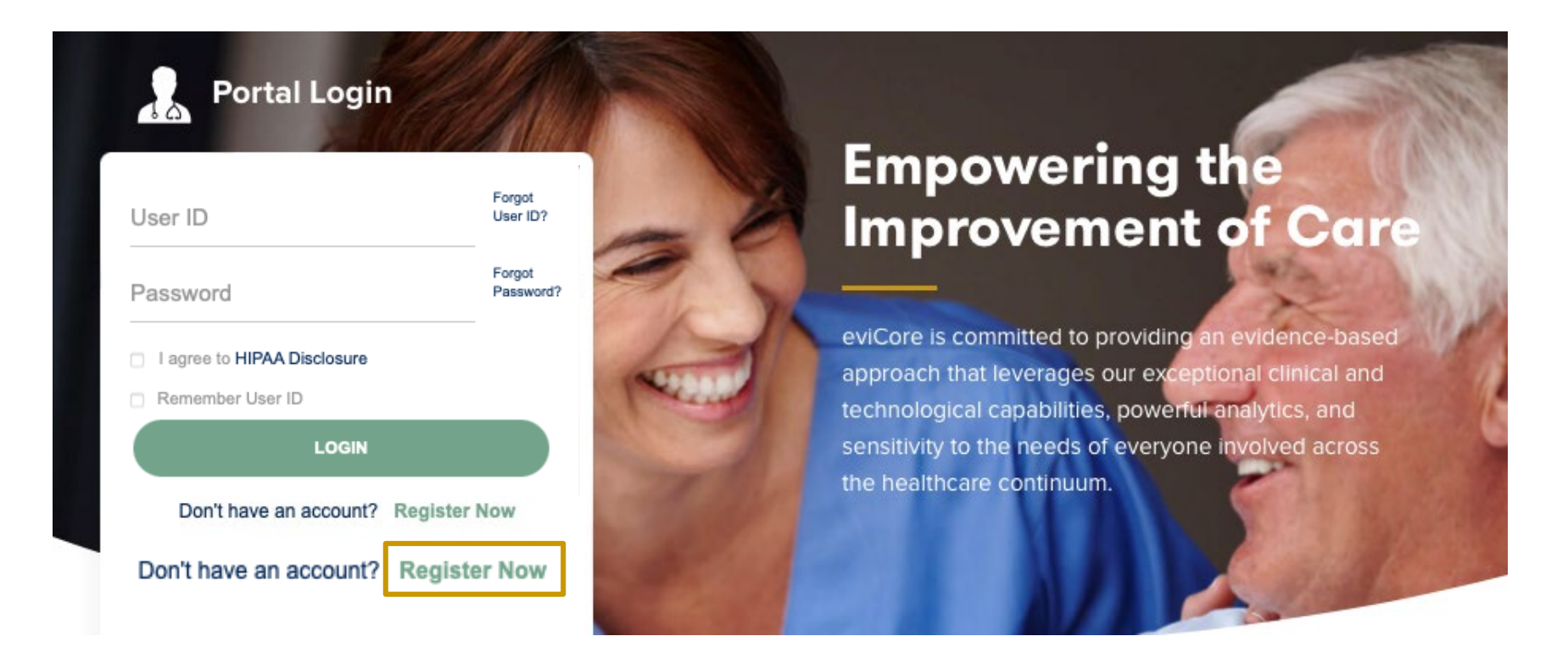

eviCore's website is compatible with Microsoft Edge, Google Chrome and Mozilla Firefox. If you experience issues, you may need to disable pop-up blockers to access the site.

### **Creating an eviCore Provider Portal Account**

Select **CareCore National** as the Default Portal.

Complete the User Information section in full and **Submit Registration**.

You will immediately be sent an email with a link to create a password. Once you have created a password, you will be redirected to the login page.

| evicore healthcare                                                        |                          |                                                    |                         |                                    |  |  |  |  |  |
|---------------------------------------------------------------------------|--------------------------|----------------------------------------------------|-------------------------|------------------------------------|--|--|--|--|--|
|                                                                           |                          |                                                    |                         | <ul> <li>Required Field</li> </ul> |  |  |  |  |  |
| Web Portal Preference                                                     |                          |                                                    |                         |                                    |  |  |  |  |  |
| Please select the Portal that is listed in your provider training materia | I. This selection determ | ines the primary portal that you will using to sub | mit cases over the web. |                                    |  |  |  |  |  |
| Default Portal*:Select +                                                  |                          |                                                    |                         |                                    |  |  |  |  |  |
| User Information                                                          |                          |                                                    |                         |                                    |  |  |  |  |  |
| All Pre-Authorization notifications will be sent to the fax number and    | email address provided   | below. Please make sure you provide valid info     | mation.                 |                                    |  |  |  |  |  |
| User Name*:                                                               | Address*:                |                                                    | Phone*:                 |                                    |  |  |  |  |  |
| Email*:                                                                   |                          |                                                    | Ext:                    |                                    |  |  |  |  |  |
| Confirm Email*:                                                           | City*:                   |                                                    | Fax*:                   |                                    |  |  |  |  |  |
| First Name*:                                                              | State*:                  | Selec \$ Zip*:                                     |                         |                                    |  |  |  |  |  |
| Last Name*:                                                               | Office Name:             |                                                    |                         |                                    |  |  |  |  |  |

Web Support 800-646-0418

 Legal Disclaimer | Privacy Policy | Corporate Website | Report Fraud & Abuse | Guidelines and Forms | Contact Us

Copyright © 2014 MedSolutions. All Rights Reserved.

### **Setting Up Multi-Factor Authentication (MFA)**

### To safeguard your patients' private health information (PHI), we have implemented a multi-factor authentication (MFA) process.

After you log in, you will be prompted to register your device for MFA.

Choose which authentication method you prefer: Email or SMS. Then, **enter your email address or mobile phone number.** 

Select **Send PIN**, and a 6-digit pin will be generated and sent to your chosen device.

After entering the provided PIN in the portal display, you will successfully be authenticated and logged in.

| t up Two Factor Authentica                                       | tion |
|------------------------------------------------------------------|------|
| 🔵 Email  SMS                                                     |      |
| Register Email Address                                           |      |
| meh****@evicore.com                                              |      |
| Send PIN                                                         |      |
| Genurin                                                          |      |
| Please enter PIN sent to your Ema<br>address                     | ŭl   |
| Please enter PIN sent to your Ema<br>address<br>768342           |      |
| Please enter PIN sent to your Ema<br>address<br>768342<br>Submit |      |

### eviCore Provider Portal | Add Providers

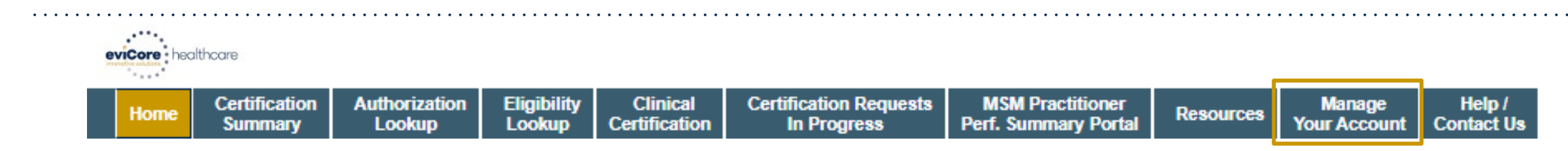

### Providers will need to be added to your account prior to case submission

- Click the Manage Your Account tab to add provider information
- Select Add Provider
- Enter the NPI, state, and zip code to search for the provider
- Select the matching record based upon your search criteria
- Once you have selected a practitioner, your registration will be complete
- You can also click Add Another Practitioner to add another provider to your account
- You can access the **Manage Your Account** at any time to make any necessary updates or changes

# Manage Your Account Office Name: CHANGE PASSWORD EDIT ACCOUNT Address: Primary Contact: Email Address: ADD PROVIDER Click Column Headings to Sort No providers on file CANCEL

| Add Practition                                     | er                               |                                                                        |
|----------------------------------------------------|----------------------------------|------------------------------------------------------------------------|
| Enter Practitioner info<br>*If registering as rend | rmation and f<br>ering genetic t | ind matches.<br>testing Lab site, enter Lab Billing NPI, State and Zip |
| Practitioner NPI                                   |                                  |                                                                        |
| Practitioner State                                 |                                  | T                                                                      |
| Practitioner Zip                                   |                                  |                                                                        |
|                                                    |                                  |                                                                        |
| FIND MATCHES                                       | CANCEL                           |                                                                        |
|                                                    |                                  | ,                                                                      |

# **Provider Resources**

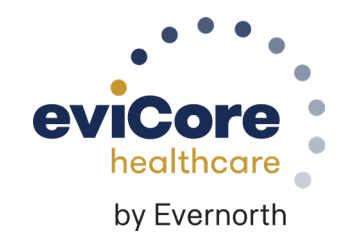

### **Contact eviCore's Dedicated Teams**

#### **Call Center**

- Phone: (844) 407-5290
- Representatives available 7 a.m. to 7 p.m. (local time)

#### Web Support

- Live chat
- Email: portal.support@evicore.com
- Phone: (800) 646-0418 (Option #2)

#### **Client & Provider Operations Team**

- Email: <u>clientservices@eviCore.com</u>
- Eligibility issues (member or provider not found in system)
- Transactional authorization related issues requiring research

#### Provider Engagement

- Cherryl Bozeman
  - AK, CA, ID, MT, NV, OR, WA, WY
  - cbozeman@evicore.com
  - 800.918.8924 x22884
- Regional team that works directly with the provider community

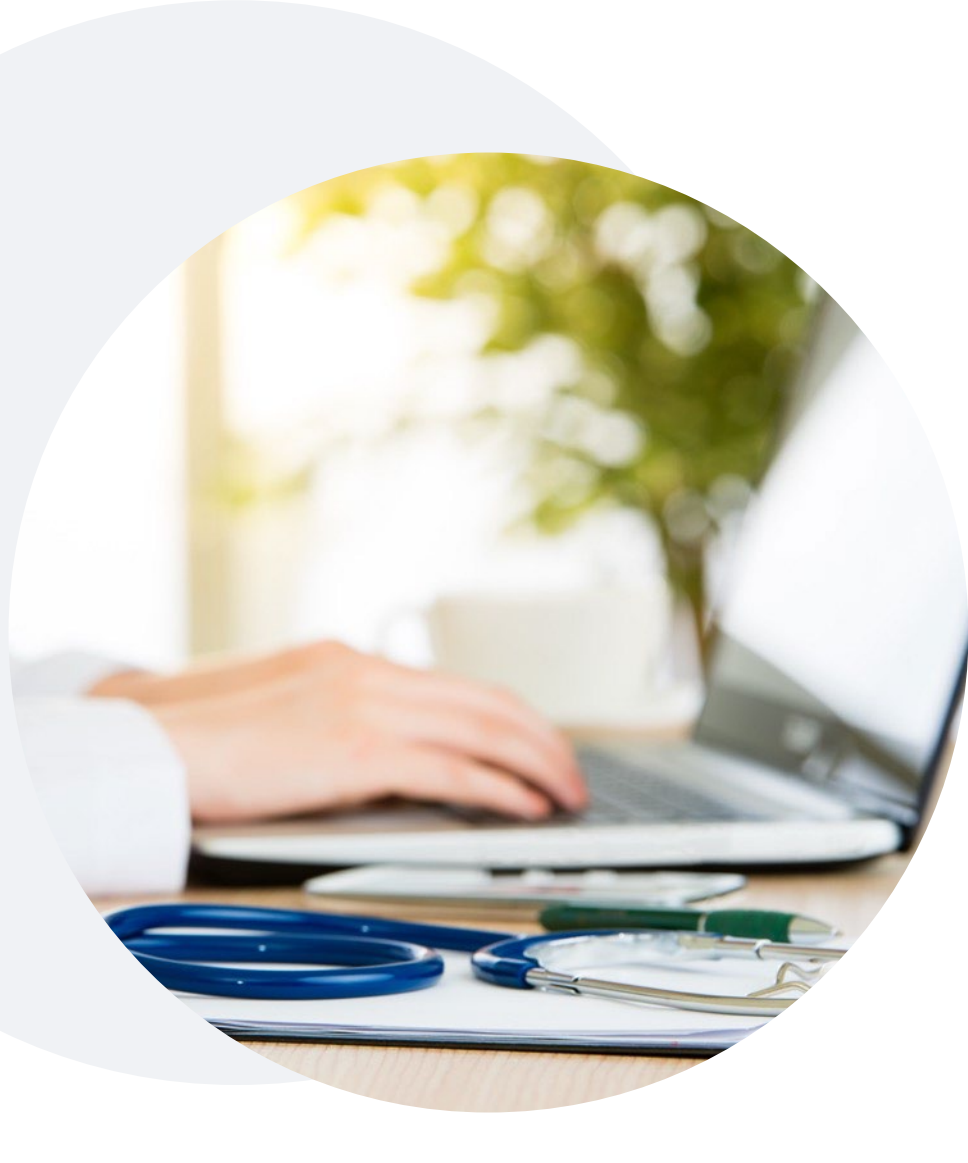

### **Provider Resource Website**

eviCore's Client and Provider Services team maintains provider resource pages that contain client- and solution-specific educational materials to assist providers and their staff on a daily basis.

#### This page will include:

- Frequently asked questions
- Quick reference guides
- Provider training
- CPT code list

To access these helpful resources, visit <u>Yamhill Provider Resources</u> | eviCore healthcare

Contact our Client and Provider Services team via email at **ClientServices@evicore.com** or by phone at **1-800-646-0418 (option 4)** 

### eviCore's Provider Newsletter

Stay up-to-date with our free provider newsletter

To subscribe:

- Visit eviCore.com
- Scroll down to the section titled Stay Updated With
   Our Provider Newsletter
- Enter a valid email address

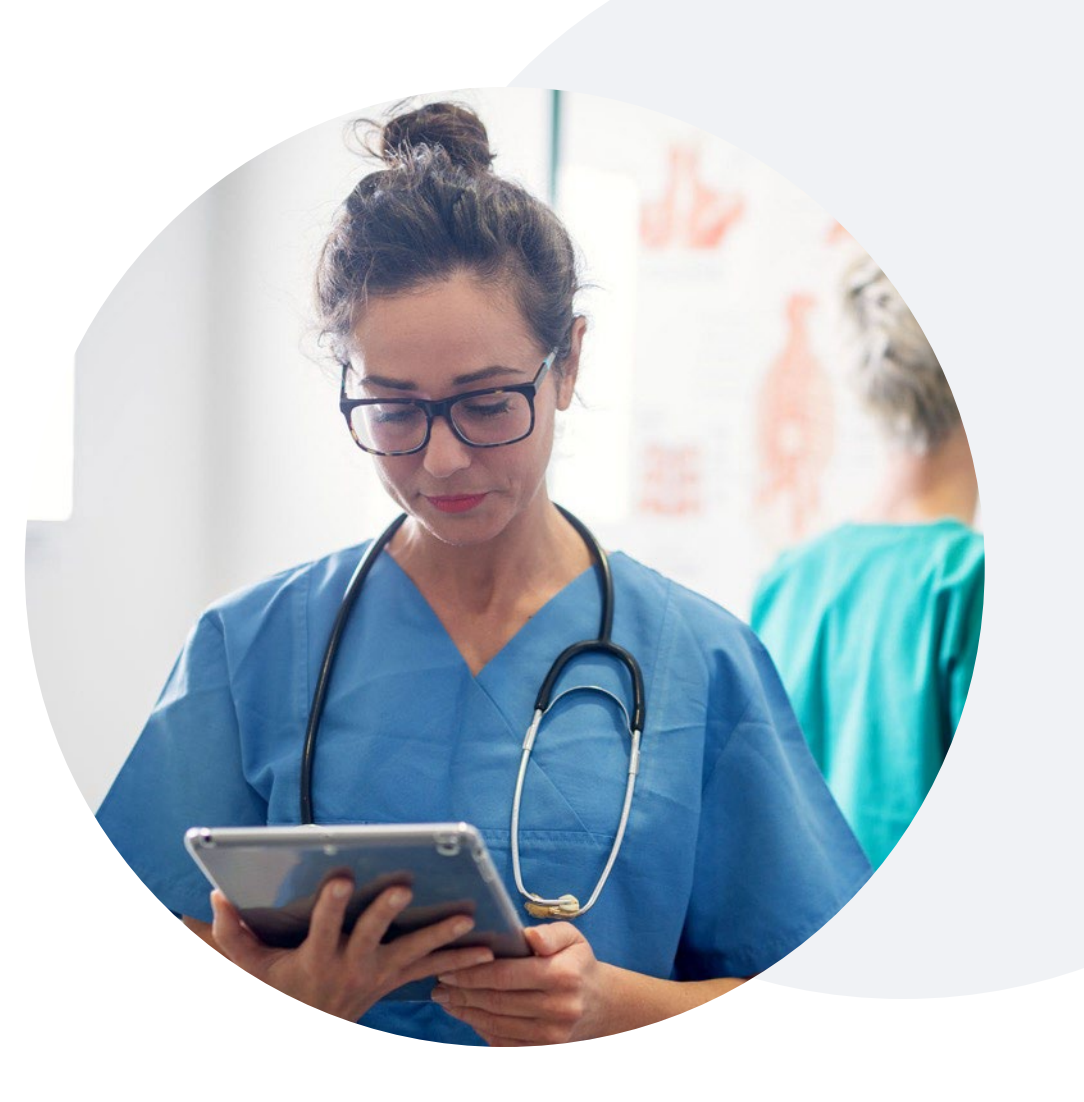

### **Provider Resource Review Forum**

### The eviCore website contains multiple tools and resources to assist providers and their staff during the prior authorization process.

We invite you to attend a **Provider Resource Review Forum** to learn how to navigate <u>eviCore.com</u> and understand all the resources available on the Provider's Hub.

#### Learn how to access:

- eviCore's evidence-based clinical guidelines
- Clinical worksheets
- Existing prior authorization request status information
- Search for contact information
- Podcasts & insights
- Training resources

#### **Register for a Provider Resource Review Forum:**

Provider's Hub > Scroll down to eviCore Provider Orientation Session Registrations > Upcoming

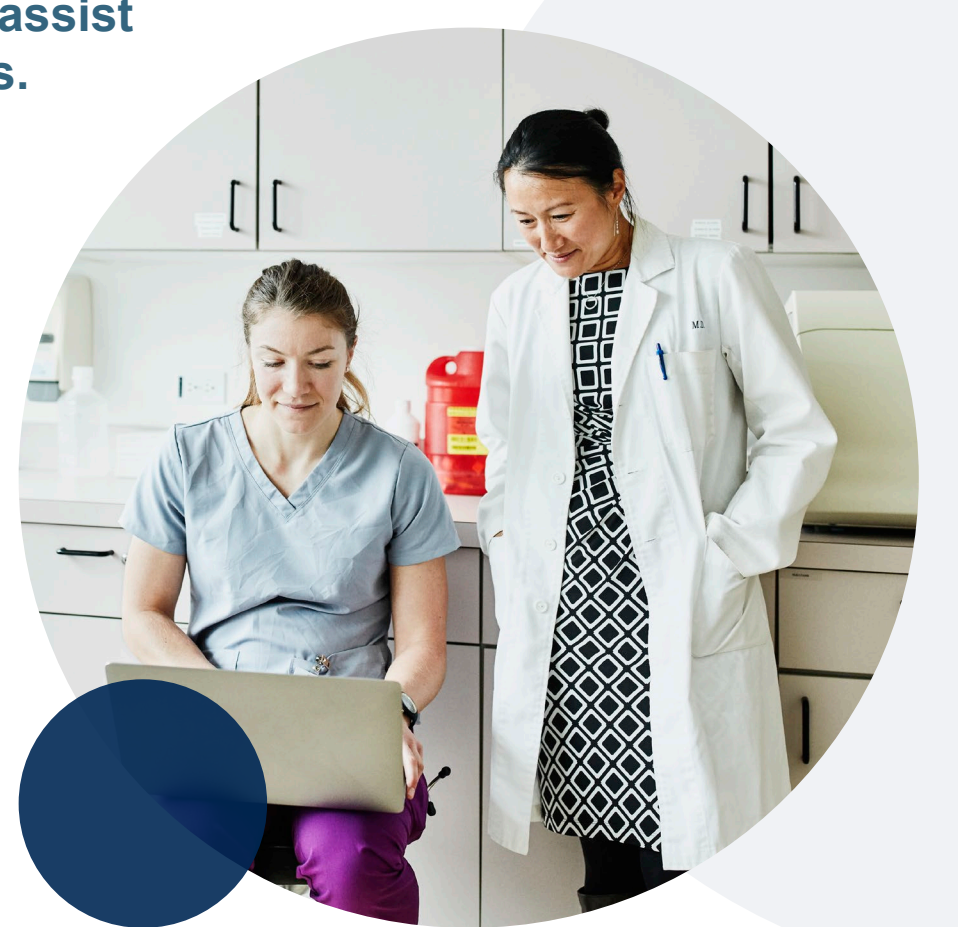

# **Thank You**

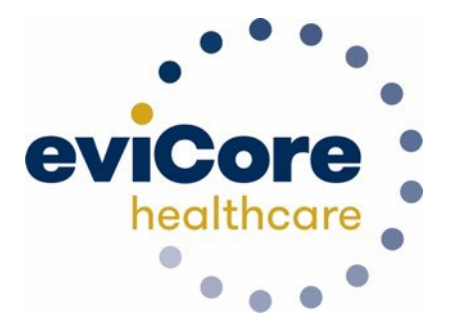

# Appendix

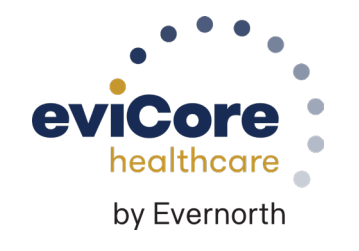

# **Portal Case Submission**

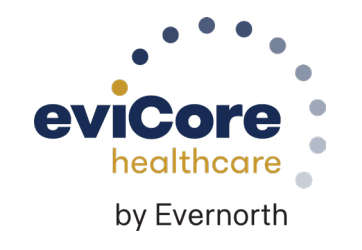

### **Clinical Certification Request | Initiating a Case**

#### To begin, please select a program below:

- Ourable Medical Equipment (DME)
- Gastroenterology
- Lab Management Program
- Medical Oncology Pathways
- Musculoskeletal Management
- Radiation Therapy Management Program (RTMP)
- Radiology and Cardiology
- Sleep Management
- Specialty Drugs

#### CONTINUE

#### Click here for help

- Click Clinical Certification to begin a new request
- Select the **Program** for your certification

### Clinical Certification Request | Search for and Select Provider

| Home | Certification<br>Summary | Authorization<br>Lookup | Eligibility<br>Lookup | Clinical<br>Certification | Certification Requests<br>In Progress | MSM Practitioner<br>Perf. Summary Portal | Resources | Manage<br>Your Account |
|------|--------------------------|-------------------------|-----------------------|---------------------------|---------------------------------------|------------------------------------------|-----------|------------------------|

#### Requesting Provider Information

CONTINUE

Select the provider for whom you want to submit an authorization request. If you don't see them listed, click Manage Your Account to add them.

|        |                          | SEARCH | CLEAR SEARCH |
|--------|--------------------------|--------|--------------|
|        | Provider                 |        |              |
| SELECT | 12312312 - Provider Name |        |              |
|        |                          |        |              |

Search for and select the **Practitioner/Group** for whom you want to build a case

Click here for help

BACK

### Clinical Certification Request | Select Health Plan

| Summary Lookup Lookup Certification In Progress Perf. Summary Portal Certification Vour Acco |  | Home | Certification<br>Summary | Authorization<br>Lookup | Eligibility<br>Lookup | Clinical<br>Certification | Certification Requests<br>In Progress | MSM Practitioner<br>Perf. Summary Portal | Resources | Manage<br>Your Account |
|----------------------------------------------------------------------------------------------|--|------|--------------------------|-------------------------|-----------------------|---------------------------|---------------------------------------|------------------------------------------|-----------|------------------------|
|----------------------------------------------------------------------------------------------|--|------|--------------------------|-------------------------|-----------------------|---------------------------|---------------------------------------|------------------------------------------|-----------|------------------------|

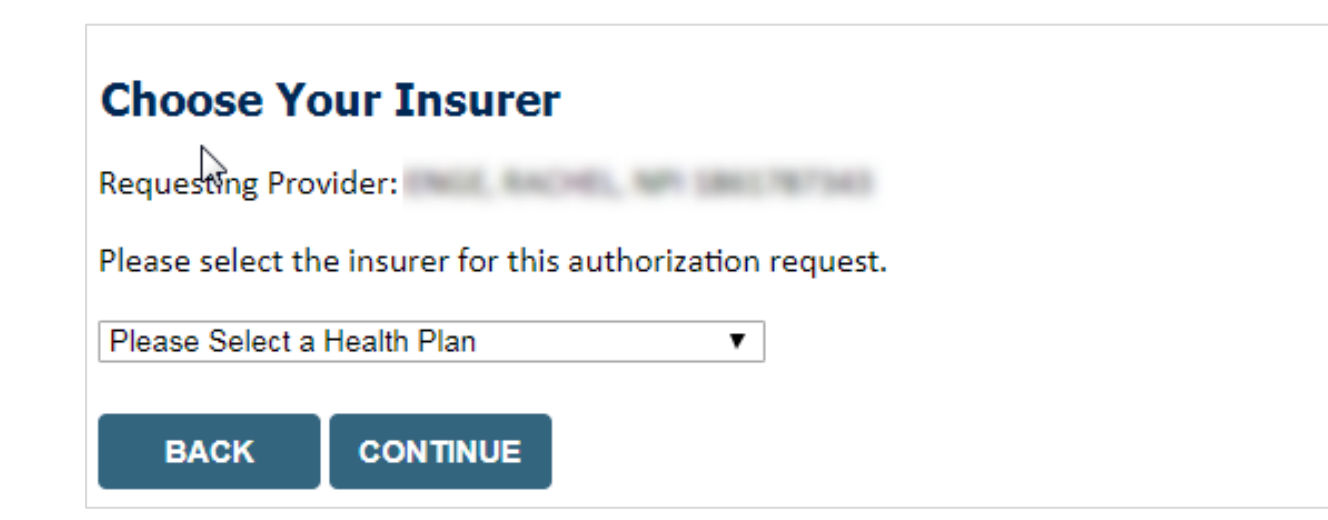

- Choose <u>Yamhill</u> for the request
- Another drop down will appear to select the appropriate address for the **provider**
- Select CONTINUE

### **Clinical Certification Request** | Enter Contact Information

| Home | Certification<br>Summary | Authorization<br>Lookup | Eligibility<br>Lookup | Clinical<br>Certification | Certification Requests<br>In Progress | MSM Practitioner<br>Perf. Summary Portal | Resources | Manage<br>Your Account |
|------|--------------------------|-------------------------|-----------------------|---------------------------|---------------------------------------|------------------------------------------|-----------|------------------------|
|------|--------------------------|-------------------------|-----------------------|---------------------------|---------------------------------------|------------------------------------------|-----------|------------------------|

#### Add Your Contact Info

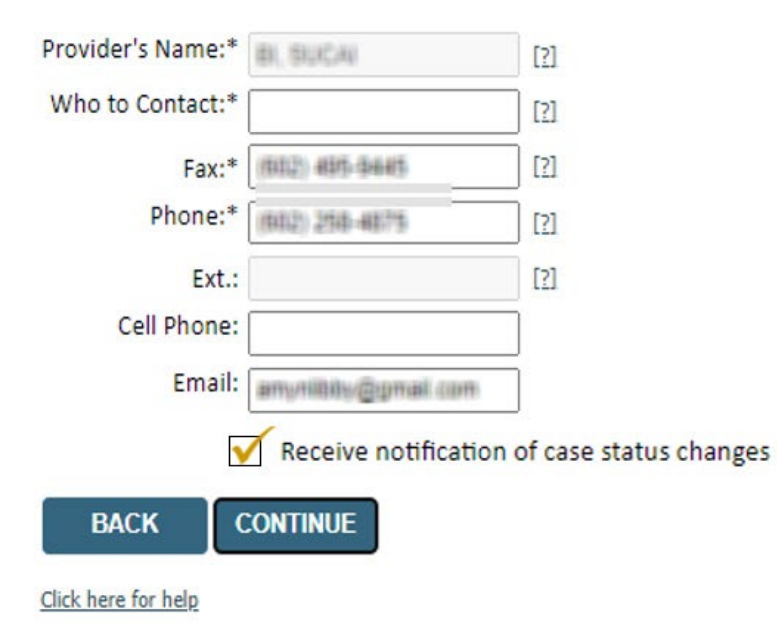

- Enter the **Provider's name** and appropriate information for the point of contact individual
- Provider name, fax and phone will pre-populate, edit as necessary

**NEW!** Check this box to enable e-notification updates for any case status changes

### **Clinical Certification Request** | Enter Member Information

| Home Cert                                | ification<br>nmary           | Authorization<br>Lookup | Eligibility<br>Lookup | Clinical<br>Certification | Certification Requests<br>In Progress              | MSM Practitioner<br>Perf. Summary Portal             | Resources            | Manage<br>Your Account |
|------------------------------------------|------------------------------|-------------------------|-----------------------|---------------------------|----------------------------------------------------|------------------------------------------------------|----------------------|------------------------|
| Patien                                   | t Eligibility                | y Lookup                |                       |                           |                                                    |                                                      |                      |                        |
| Patient ID:<br>Date Of Bi<br>Patient La: | •<br>rth:•<br>it Name Only:• | MM/DD/YY                | YY<br>[2]             |                           | Enter <b>member infor</b><br>number, date of birth | <b>mation,</b> including: pa<br>, and last name ther | atient ID<br>i click |                        |
| ELIGIBI                                  | JTY LOOKUP                   |                         |                       |                           | ELIGIBILITY LOOK                                   | JP                                                   |                      |                        |

#### BACK

Click here for help

#### Search Results DOB Patient ID Member Code Name Gender Address WHETE MALE DISC 2 TH 1 (b) (b); 10.000000 W. SELECT SPATROLLS, P. 2054 Confirm your patient's information and click BACK **SELECT** to continue

### **Clinical Certification Request** Enter Requested Procedure and Diagnosis

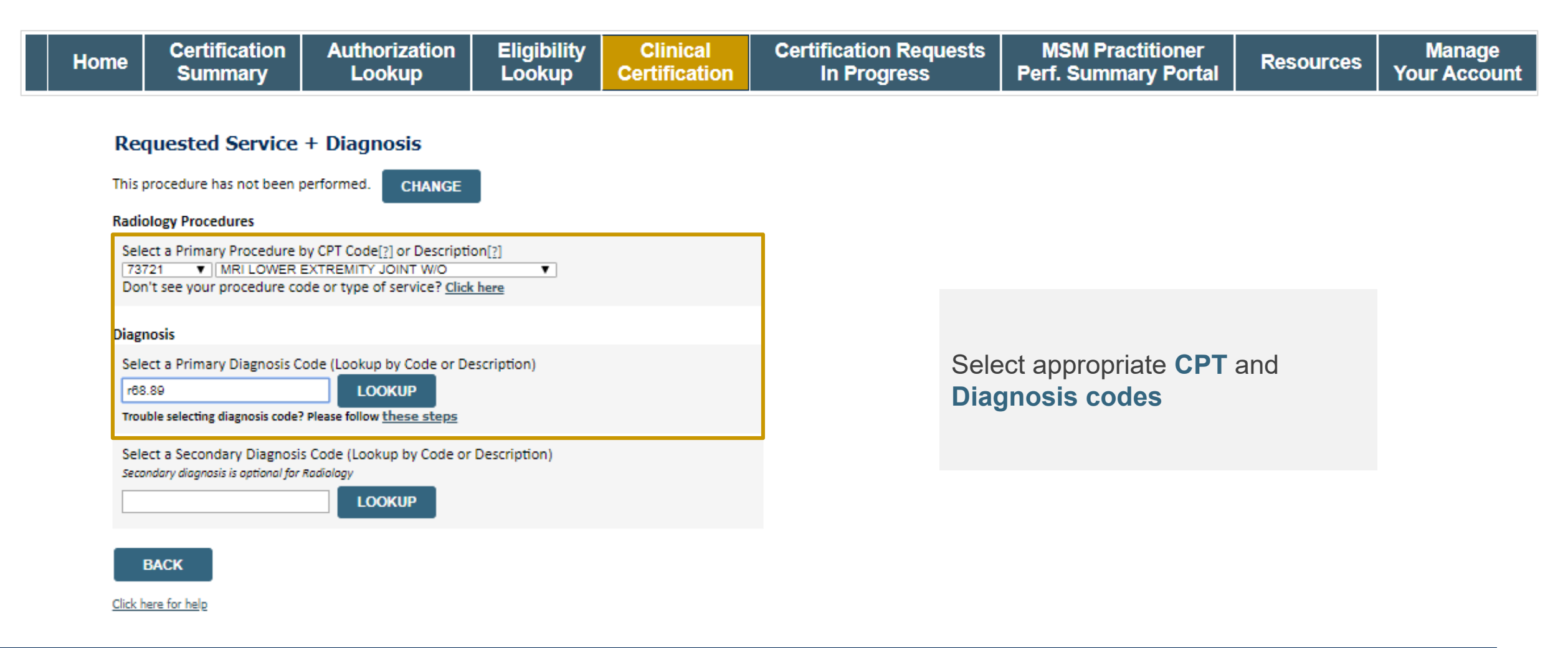

### **Clinical Certification Request** | Verify Service Selection

| Home | Certification<br>Summary | Authorization<br>Lookup | Eligibility<br>Lookup | Clinical<br>Certification | Certification Requests<br>In Progress | MSM Practitioner<br>Perf. Summary Portal | Resources | Manage<br>Your Account |
|------|--------------------------|-------------------------|-----------------------|---------------------------|---------------------------------------|------------------------------------------|-----------|------------------------|
|      | ,                        |                         |                       |                           |                                       | , , , , , , , , , , , , , , , , , , , ,  |           |                        |

#### **Requested Service + Diagnosis**

Confirm your service selection.

Procedure Date: TBD CPT Code: 73721 Description: MRI LOWER EXTREMITY JOINT W/O Primary Diagnosis Code: R68.89 **Primary Diagnosis:** Other general symptoms and signs Secondary Diagnosis Code: Secondary Diagnosis: Change Procedure or Primary Diagnosis Change Secondary Diagnosis

BACK

Click here for help

- Verify requested service & diagnosis
- Edit any information if needed by selecting ٠ **Change Procedure or Primary Diagnosis**
- Click **CONTINUE** to confirm your selection ٠

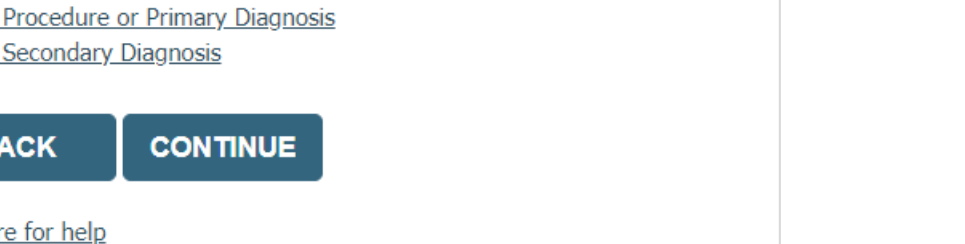

### Clinical Certification Request | Site Selection

| Home | Certification<br>Summary | Authorization<br>Lookup | Eligibility<br>Lookup | Clinical<br>Certification | Certification Requests<br>In Progress | MSM Practitioner<br>Perf. Summary Portal | Resources | Manage<br>Your Account |
|------|--------------------------|-------------------------|-----------------------|---------------------------|---------------------------------------|------------------------------------------|-----------|------------------------|
|------|--------------------------|-------------------------|-----------------------|---------------------------|---------------------------------------|------------------------------------------|-----------|------------------------|

| Add Site of Ser                                                                | vice                                                                                        |                                                                                                    |                                                      |                              |
|--------------------------------------------------------------------------------|---------------------------------------------------------------------------------------------|----------------------------------------------------------------------------------------------------|------------------------------------------------------|------------------------------|
| <b>Specific Site Search</b><br>Use the fields below t<br>entering some portion | to search for specific sites. For best results<br>n of the name and we will provide you the | search by NPI or TIN. Other search options are by name plus zij<br>ite names that most closely match your entry. | p or name plus city. You may s                       | earch a partial site name by |
| NPI:                                                                           | Zip Code:                                                                                   | Site Name:                                                                                                    |                                                      |                              |
| TIN:                                                                           | City:                                                                                       |                                                                                                    | <ul> <li>Exact match</li> <li>Starts with</li> </ul> | -                            |
|                                                                                |                                                                                             |                                                                                                    |                                                      |                              |

- Search for the **site of service** where the procedure will be performed (for best results, search with NPI, TIN, **and** zip code)
- Select the specific site where the procedure will be performed

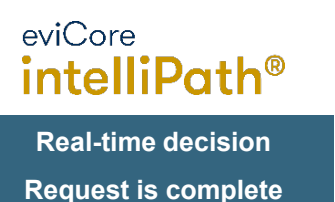

### **Clinical Certification Request | Clinical Certification**

| Home | Certification<br>Summary | Authorization<br>Lookup | Eligibility<br>Lookup | Clinical<br>Certification | Certification Requests<br>In Progress | MSM Practitioner<br>Perf. Summary Portal | Resources | Manage<br>Your Account |
|------|--------------------------|-------------------------|-----------------------|---------------------------|---------------------------------------|------------------------------------------|-----------|------------------------|
|------|--------------------------|-------------------------|-----------------------|---------------------------|---------------------------------------|------------------------------------------|-----------|------------------------|

#### **Proceed to Clinical Information**

You are about to enter the clinical information collection phase of the authorization process.

Once you have clicked "Continue," you will not be able to edit the Provider, Patient, or Service information entered in the previous steps. Please be sure that all  $\frac{1}{2}$  his data has been entered correctly before continuing.

In order to ensure prompt attention to your on-line request, be sure to click SUBMIT CASE before exiting the system. This final step in the on-line process is required even if you will be submitting additional information at a later time. Failure to formally submit your request by clicking the SUBMIT CASE button will cause the case record to expire with no additional correspondence from eviCore.

- Verify that all information is entered and correct
- You will not have the opportunity to make changes after this point

BACK CONTINUE

### Clinical Certification Request | Standard or Urgent Request?

| Home | Certification<br>Summary | Authorization<br>Lookup | Eligibility<br>Lookup | Clinical<br>Certification | Certification Requests<br>In Progress | MSM Practitioner<br>Perf. Summary Portal | Resources | Manage<br>Your Account |
|------|--------------------------|-------------------------|-----------------------|---------------------------|---------------------------------------|------------------------------------------|-----------|------------------------|
|------|--------------------------|-------------------------|-----------------------|---------------------------|---------------------------------------|------------------------------------------|-----------|------------------------|

#### **Proceed to Clinical Information**

Choose File No file chosen

Choose File No file chosen

UPLOAD

| f the case you<br>standards/ru<br>urgent, please<br>n order for ev<br>case. If you ar                    | a re submitting is found NOT to meet one of the two conditions below, your case will be processed as<br>outine, non Urgent request. If you have clinical information and this request meets the criteria for<br>indicate below.<br>//Core to process this case as clinically urgent you must upload clinical documentation relevant to this<br>e unable to upload clinical documentation at this time contact eviCore to process this case as urgent. |
|----------------------------------------------------------------------------------------------------|----------------------------------------------------------------------------------------------------|
| <ul> <li>A delay in o<br/>unction.</li> <li>A delay in o<br/>reatment req</li> <li>None of th</li> </ul> | e If any of the following criteria are true regarding urgency of this request :<br>care could seriously jeopardize the life or health of the patient or patient's ability to regain maximum<br>care would subject the member to severe pain that cannot be adequately managed without the care or<br>uested in the prior authorization.<br>e above                                                                                                    |
| Clinical Uploa                                                                                           | d                                                                                                    |
| n order for ev                                                                                           | iCore to process this case as clinically urgent you must upload clinical documentation relevant to this                                                                                                    |
| f you are una                                                                                            | ble to upload clinical documentation at this time contact eviCore to process this case as urgent.                                                                                                    |
| Browse for file                                                                                          | to upload (max size 5MB, allowable extensions .DOC,.DOCX,.PDF,.PNG):                                                                                                    |
| Choose File                                                                                              | No file chosen                                                                                                    |
| Choose File                                                                                              | No file chosen                                                                                                    |

#### Proceed to Clinical Information Is this case Routine/Standard?

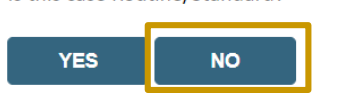

- If the case is **standard**, select **Yes**
- If your request is urgent, select No
- When a request is submitted as urgent, you will be **required** to upload relevant clinical information
- Upload up to **FIVE documents** (.doc, .docx, or .pdf format; max 5MB size)
- Your case will only be considered urgent if there is a successful upload

### Improved Provider Experience Real-Time Decision or Clinical Documentation Upload

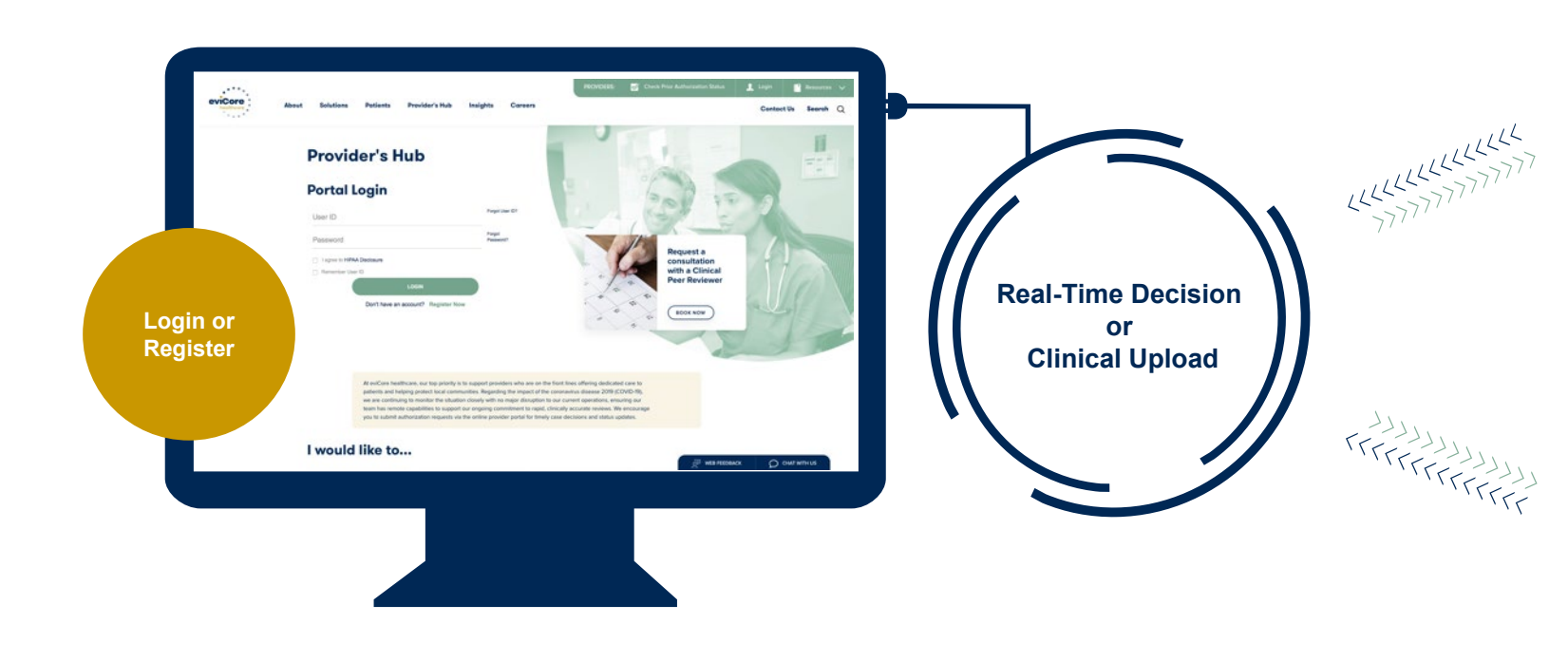

\*In some circumstances, you may be asked to complete a series of clinical questions which may result in an immediate approval or a request for clinical upload

#### eviCore healthcare

#### Home Certification Summary Authorization Lookup Eligibility Lookup Clinical Certific

Tuesday, July 30, 2019 7:43 PM

#### **Clinical Certification**

BACK

| Your case has been                                                                                                    | n Approved.                                                                                                    |                                                                                   |                                                                                    |                                                                                                    |
|----------------------------------------------------------------------------------------------------|----------------------------------------------------------------------------------------------------|-----------------------------------------------------------------------------------|------------------------------------------------------------------------------------|----------------------------------------------------------------------------------------------------|
| Provider Name:<br>Provider Address:                                                                                                    | DR. JYH-HAUR LU<br>3916 PRINCE ST<br>FLUSHING, NY 11354                                                                                                    | Contact:<br>Phone<br>Number:                                                      | WED<br>(646) 409-4402                                                              |                                                                                                    |
|                                                                                                    |                                                                                                    | Fax<br>Number:                                                                    | (718) 888-9025                                                                     |                                                                                                    |
| Patient Name:<br>Insurance Carrier:                                                                                                    | GARY TURCO<br>AETNĂ                                                                                                    | Patient Id:                                                                       | W249262910                                                                         |                                                                                                    |
| Site Name:                                                                                                    | PARK PLACE MEDICAL<br>IMAGING                                                                                                    | Site ID:                                                                          | 73C73C                                                                             |                                                                                                    |
| Site Address:                                                                                                    | 255 GREENWICH STREET<br>NEW YORK, NY 10007                                                                                                    |                                                                                   |                                                                                    |                                                                                                    |
| Primary Diagnosis<br>Code:                                                                                                    | R51                                                                                                    | Description:                                                                      | Headache                                                                           |                                                                                                    |
| Secondary Diagnosis<br>Code:                                                                                                    |                                                                                                    | Description:                                                                      |                                                                                    |                                                                                                    |
| Date of Service:<br>CPT Code:                                                                                                    | Not provided<br>72148                                                                                                    | Description:                                                                      | MRI LUMBAR SPINE W/O                                                               |                                                                                                    |
|                                                                                                    | 4133615501                                                                                                    |                                                                                   |                                                                                    |                                                                                                    |
| Authorization                                                                                                    | A125615501                                                                                                    |                                                                                   |                                                                                    |                                                                                                    |
| Review Da                                                                                                    | te: 7/30/20                                                                                                    | 19 7:39:39                                                                        | PM                                                                                 |                                                                                                    |
| Review Da                                                                                                    | te: 7/30/20<br>Your case has been Appr                                                                                                    | )19 7:39:39<br>oved.                                                              | PM                                                                                 |                                                                                                    |
| e C                                                                                                    | te: 7/30/20<br>Your case has been Appr<br>ertification Summary A                                                                                                    | 019 7:39:39<br>oved.<br>uthorization Loc                                          | PM<br>kup Eligibility Lookup                                                       | Clinical Certifi                                                                                                    |
| Review Da<br>Status:                                                                                                    | te: 7/30/20<br>Your case has been Appr<br>entification Summary A                                                                                                    | 019 7:39:39<br>oved.<br>uthorization Loc                                          | PM<br>kup Eligibility Lookup                                                       | Clinical Certifi                                                                                                    |
| Review Da<br>Status:<br>• C<br>• 20, 2019 7.29 PM<br>cal Certificatio                                                                                                    | tre: 7/30/20 Your case has been Appr ertification Summary A                                                                                                    | 019 7:39:39<br>oved.<br>uthorization Loc                                          | PM<br>kup Eligibility Lookup                                                       | Clinical Certif                                                                                                    |
| Review Da<br>Status:<br>Colored Colored Col                                                                                                    | Your case has been Appr ertification Summary A                                                                                                    | 019 7:39:39<br>oved.<br>uthorization Loc                                          | PM<br>kup Eligibility Lookup                                                       | Clinical Certif                                                                                                    |
| Review Da<br>Status:<br>Control Control Con                                                                                                    | retification Summary     A     al clinical information tha                                                                                                    | )19 7:39:39<br>oved.<br>uthorization Loc                                          | PM<br>kup Eligibility Lookup<br>nedical necessity of this reque                    | Clinical Certification Certification Certifi |
| Review Da<br>Status:<br>a C<br>b C C C C C C C C C C C C C C C C C C C                                                                                                    | Alt29613901     T     Your case has been Appr     Your case has been Appr     ertification Summary A     n     al clinical information tha     anas size SMB, allowable e     al clinical information tha | t justifies the n                                                                 | PM<br>kup Eligibility Lookup<br>nedical necessity of this reque<br>,,DOCX,PDF):    | Clinical Certifi                                                                                                    |
| Review Da<br>Status:<br>• • • • • • • • • • • • • • • • • • •                                                                                                     | Al129613901     Transmission     Your case has been Appr     Your case has been Appr     ertification Summary     A     a     al clinical information tha     nax size SMB, allowable e     ad_1.docx     | 119 7:39:39<br>oved.<br>uthorization Loc<br>t justifies the in<br>stensions .DOC  | PM<br>kup Eligibility Lookup<br>nedical necessity of this reque<br>., DOCX., PDF): | Clinical Certifi                                                                                                    |
| Review Da<br>Status:<br>Cal Upload<br>se upload any addition<br>ses for file to upload (n<br>cose File Sample4Uplo<br>cose File Molific choses<br>Status Status)                                                                                                    | Alt2613011       te:     7/30/20       Your case has been Appr       ettification Summary       A       n       al clinical information than nax size 5MB, allowable e ad_1.docx                          | 119 7:39:39<br>oved.<br>uthorization Loc<br>t justifies the in<br>xitensions .DOC | PM<br>kup Eligibility Lookup<br>nedical necessity of this reque<br>.,DOCK.,PDF):   | Clinical Certifi                                                                                                    |
| Review Da<br>Status:<br>Cal Certificatio<br>cal Certificatio<br>cal Certif | All29613901       te:     7/30/20       Your case has been Appr       ettification Summary       al clinical information than ana size SMB, allowable e al. 1 doct                                        | 119 7:39:39<br>oved.<br>uthorization Loc<br>t justifies the in<br>xtensions .DOC  | PM<br>kup Eligibility Lookup<br>nedical necessity of this reque<br>., DOCX., PDF): | Clinical Certification Certification Certifi |
| Review Da<br>Status:<br>Cal Certificatio<br>Cal Certificatio<br>Cal Upload<br>se upload any addition<br>rse for file to upload (n<br>cose File   No file choser<br>cose File   No file choser<br>cose   Cose   No file ch                                                                              | Alt261301 te: 7/30/20 Your case has been Appr ertification Summary al clinical information tha nax size SMB, allowable e ad_1 docx                                                                        | 119 7:39:39<br>oved.<br>uthorization Loc<br>t justifies the n                     | PM<br>kup Eligibility Lookup<br>nedical necessity of this reque<br>:,,DOCX.,PDF):  | Clinical Certain                                                                                                    |

SUBMIT

### **Clinical Certification Request** Proceed to Clinical Information

#### **Example Questions**

•

| Proceed to Clinical Information                                                                                                    |                                                               |
|----------------------------------------------------------------------------------------------------|---------------------------------------------------------------|
| <ul> <li>Will there be any additional procedures needing prior authorization for the same patient, date of service, and site of</li> <li>○ Yes ○ No</li> </ul> | f service?                                                    |
| SUBMIT Attention!                                                                                                    |                                                               |
| Is this a request for a bilateral procedure of a previously reque                                                                                              | ested authorization?                                          |
| YES NO                                                                                                    | Which anatomy will be examined with the requested study?      |
| <b>Clinical Certification</b> questions may populate based on the nformation provided                                                                          | SUBMIT                                                        |
| You can save your request and ' <b>Finish later</b> ' if needed. Please<br>make sure to complete the case by the end of the day to avoid the<br>case expiring. | Finish Later<br>Did you know?<br>You can save a certification |
| elect Certification Requests in Progress to resume a saved                                                                                                    | request to finish later.                                      |
| equest (this function is <b>not</b> available for single sign on (SSO) users)                                                                                  |                                                               |

### Clinical Certification Request | Request for Clinical Upload

| Home | Certification<br>Summary | Authorization<br>Lookup | Eligibility<br>Lookup | Clinical<br>Certification | Certification Requests<br>In Progress | MSM Practitioner<br>Perf. Summary Portal | Resources | Manage<br>Your Account |
|------|--------------------------|-------------------------|-----------------------|---------------------------|---------------------------------------|------------------------------------------|-----------|------------------------|
|------|--------------------------|-------------------------|-----------------------|---------------------------|---------------------------------------|------------------------------------------|-----------|------------------------|

#### **Proceed to Clinical Information**

| 1 | - Clinical Unload                                                                                       |
|---|----------------------------------------------------------------------------------------------------|
|   | Cinical Opioad                                                                                          |
|   | Please upload any additional clinical information that justifies the medical necessity of this request. |
|   | Browse for file to upload (max size 5MB, allowable extensions .DOC,.DOCX,.PDF,.PNG):                    |
|   | Choose File Test clinical.docx                                                                          |
|   | Choose File No file chosen                                                                              |
|   | Choose File No file chosen                                                                              |
|   | Choose File No file chosen                                                                              |
|   | Choose File No file chosen                                                                              |
|   |                                                                                                    |
|   | UPLOAD SKIP UPLOAD                                                                                      |
|   |                                                                                                    |

If **additional information** is required, you will have the option to upload more clinical information for review.

#### Tips:

- Providing clinical information via the web is the fastest and most efficient method
- Enter additional notes in the space provided only when necessary
- Additional information uploaded to the case
   will be sent for clinical review
- Print out a summary of the request that includes the case # and indicates 'Your case has been sent to clinical review'

### Clinical Certification Request | Criteria Met

| Summary of Your Rec                                    | quest                                                                                                |                                          |                                                                    |
|--------------------------------------------------------|----------------------------------------------------------------------------------------------------|------------------------------------------|--------------------------------------------------------------------|
| Please review the details of your                      | request below and if everything looks correct click SUBMIT                                           |                                          |                                                                    |
| Your case has been Approv                              | red.                                                                                                 |                                          |                                                                    |
| Provider Name:<br>Provider Address:                    | DR. BHARATH MANU AKKARA VEETS.<br>1200-6TH AVE N<br>SAINT CLOUD, MN 56303                            | Contact:<br>Phone Number:<br>Fax Number: | 1.4 <b>0</b> 4<br>(1.600), 2010 1.1.1.1<br>(1.600), 2010 1.1.1.1.1 |
| Patient Name:<br>Insurance Carrier:                    | NATURE AND D                                                                                         | Patient Id:                              | 40754670                                                           |
| Site Name:<br>Site Address:                            | Collegenter (March Marcheologic)<br>BCTs - Camerolity - Science (March Com<br>Collegenter (March Com | Site ID:                                 | MMC1001                                                            |
| Primary Diagnosis Code:<br>Secondary Diagnosis Code:   | R68.89                                                                                               | Description:<br>Description:             | Other general symptoms and signs                                   |
| Date of Service:<br>CPT Code:<br>Authorization Number: | Not provided<br>73721                                                                                | Description:                             | MRI LOWER EXTREMITY JOINT W/O                                      |
| Review Date:<br>Expiration Date:<br>Status:            | 5/13/2020 1:52:08 PM<br>6/27/2020<br>Your case has been Approved                                     |                                          |                                                                    |
|                                                        | ·····                                                                                                |                                          |                                                                    |
| CANCEL PRINT                                           | CONTINUE                                                                                             |                                          |                                                                    |

If your request is authorized during the initial submission, you can **PRINT the summary of the request** for your records.

# Peer-to-Peer (P2P) Scheduling Tool

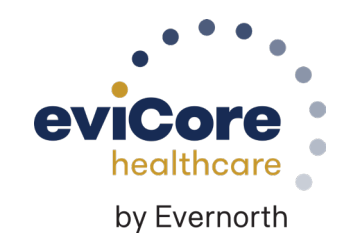

### Provider Resources | Schedule a P2P Request

### If your case is eligible for a Peer-to-Peer (P2) consultation, a link will display, allowing you to proceed to scheduling without any additional messaging

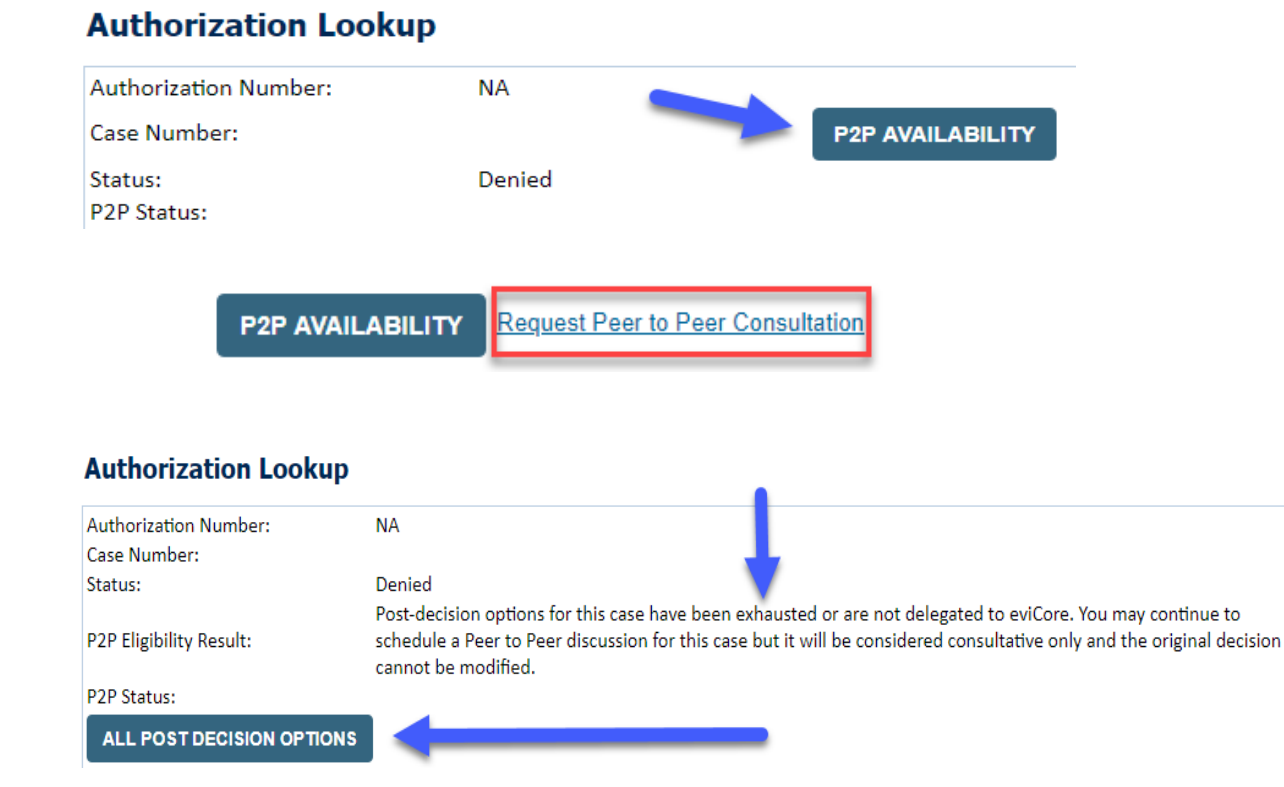

- Log-in to your account at <u>eviCore.com</u>
- Perform Clinical Review Lookup to determine the status of your request
- Click on the P2P AVAILABILITY button to determine if your case is eligible for a Peer-to-Peer consultation
- Note carefully any messaging that displays\*

\*In some instances, a Peer-to-Peer consultation is allowed, but the case decision can not be changed. In such cases, you can still request a **Consultative-Only Peer-to-Peer.** You can also click on the **ALL POST-DECISION OPTIONS** button to learn what other action can be taken.

Once the **Request Peer-to-Peer Consultation** link is selected, you will be transferred to our scheduling software via a new browser window.

### Provider Resources | Schedule a P2P Request (con't.)

| New P2P Reque         | st          |                               | eviCore<br>healthcare<br>P2P Portal |
|-----------------------|-------------|-------------------------------|-------------------------------------|
| Case Reference Number | Case inform | nation will auto-populate fro | om prior lookup                     |
| Member Date of Birth  |             |                               |                                     |
|                       | + Add And   | other Case                    |                                     |
|                       |             |                               |                                     |

- Upon first login, you will be asked to confirm your default time zone
- You will be presented with the Case Number and Member Date of Birth
- Add another case for the same Peer-to-Peer appointment request by selecting Add Another Case
- To proceed, select Lookup Cases

- You will receive a confirmation screen with member and case information, including the Level of Review for the case in question
- Click Continue to proceed

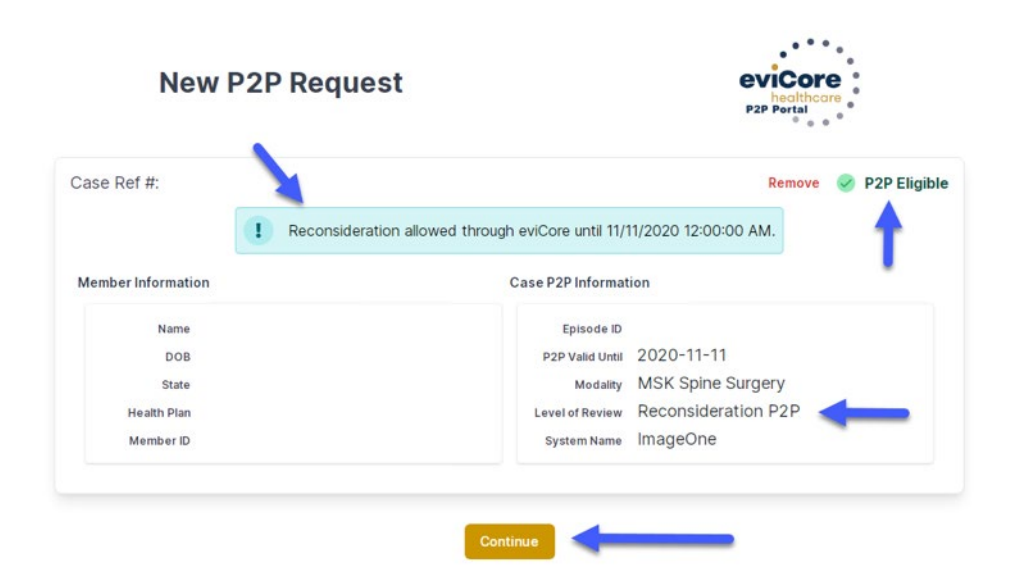

### Provider Resources | Schedule a P2P Request (con't.)

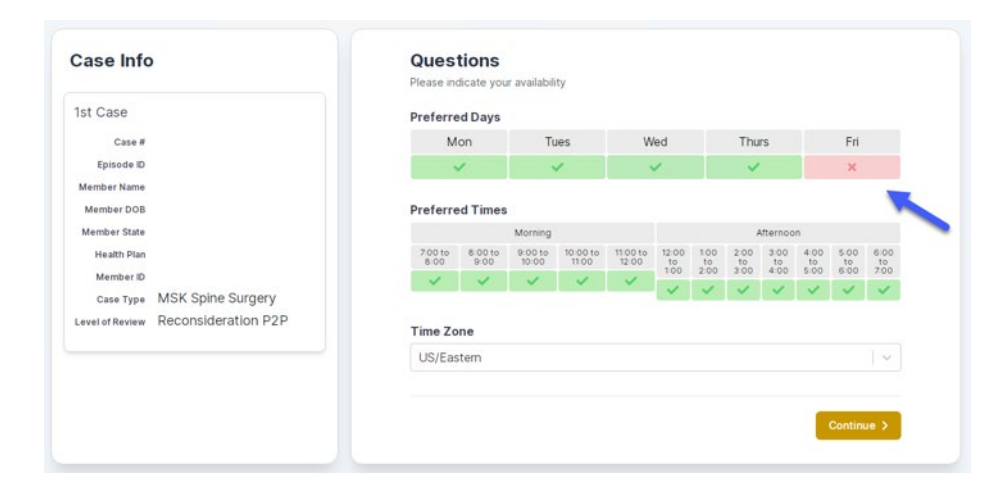

|                                           | The list of ph                            | iysicians returned are all tra            | ined and prepared to have                 | a Peer to Peer discussion | for this case. |                       |
|-------------------------------------------|-------------------------------------------|-------------------------------------------|-------------------------------------------|---------------------------|----------------|-----------------------|
| - Prev Week                               |                                           | Next Week 🚽                               |                                           |                           |                |                       |
| 6                                         |                                           |                                           |                                           |                           |                | 1st Priority by Skill |
| Mon 5/18/20                               | Tue 5/19/20                               | Wed 5/20/20                               | Thu 5/21/20                               | Fri 5/22/20               | Sat 5/23/20    | Sun 5/24/20           |
| 6:15 pm EDT                               | -                                         | -                                         | -                                         | -                         | 12             | -                     |
| 6:30 pm EDT                               |                                           |                                           |                                           |                           |                |                       |
| 6:45 pm EDT                               |                                           |                                           |                                           |                           |                |                       |
| 0                                         |                                           |                                           |                                           |                           |                | 1st Priority by Skill |
| Mon 5/18/20                               | Tue 5/19/20                               | Wed 5/20/20                               | Thu 5/21/20                               | Fri 5/22/20               | Sat 5/23/20    | Sun 5/24/20           |
| 3:30 pm EDT                               | 2:00 pm EDT                               | 4:15 pm EDT                               | 3:15 pm EDT                               |                           | -              | -                     |
|                                           |                                           |                                           |                                           |                           |                |                       |
| 3:45 pm EDT                               | 2:15 pm EDT                               | 4:30 pm EDT                               | 3:30 pm EDT                               |                           |                |                       |
| 3:45 pm EDT<br>4:00 pm EDT                | 2:15 pm EDT<br>2:30 pm EDT                | 4:30 pm EDT<br>4:45 pm EDT                | 3:30 pm EDT<br>3:45 pm EDT                |                           |                |                       |
| 3:45 pm EDT<br>4:00 pm EDT<br>4:15 pm EDT | 2:15 pm EDT<br>2:30 pm EDT<br>2:45 pm EDT | 4:30 pm EDT<br>4:45 pm EDT<br>5:00 pm EDT | 3:30 pm EDT<br>3:45 pm EDT<br>4:00 pm EDT |                           |                |                       |

- You will be prompted with a list of eviCore Physicians / Reviewers and appointment options
- Select any of the listed appointment times to continue
- You will be prompted to identify your preferred days and times for a Peer-to-Peer consultation (all opportunities will be automatically presented)
- Click on any green checkmark to deselect that option and then click Continue

### Provider Resources | Schedule a P2P Request (con't.)

SCHEDULED

| 2D Info                     | P2P Contact De             | atalls   |            |
|-----------------------------|----------------------------|----------|------------|
|                             |                            |          |            |
| Date Mon 5/18/20            | Name of Provider Reques    | ting P2P |            |
| eviewing Provider           | Dr. Jane Doe               |          |            |
| -                           | Contact Person Name        |          |            |
| case into                   | Office Manager John Do     | e        |            |
| 1st Case                    | Contact Person Location    |          | 2          |
| Case #                      | Provider Office            | 0        | - 1        |
| Episode ID                  | Phone Number for P2P       |          | Phone Ext. |
| Member Name                 | 🤳 (555) 555-5555 🧹         |          | 12345      |
| Member DOB                  | Alternate Phone            |          | Phone Ext. |
| Health Plan                 | 🤳 (xxx) xxx-xxxx           |          | 2 Phone Ex |
| Member ID                   | Requesting Provider Ema    | il       |            |
| Case Type MSK Spine Surgery | droffice@internet.com      |          |            |
|                             | Contact Instructions       |          |            |
|                             | Select option 4, ask for [ | Dr. Doe  |            |
|                             |                            |          | <br>       |
|                             |                            |          |            |
|                             |                            |          | Submit 3   |
|                             |                            |          |            |
|                             |                            |          |            |
| Scheduling                  |                            |          |            |
|                             |                            |          |            |

Update the following fields to ensure the correct person is contacted for the Peer-to-Peer appointment:

- Name of Provider Requesting P2P
- Phone Number for P2P
- Contact Instructions

Click Submit to schedule the appointment

You will be presented with a summary page containing the details of your scheduled appointment

Confirm contact details

### Provider Resources | Cancel or Reschedule a P2P Appointment

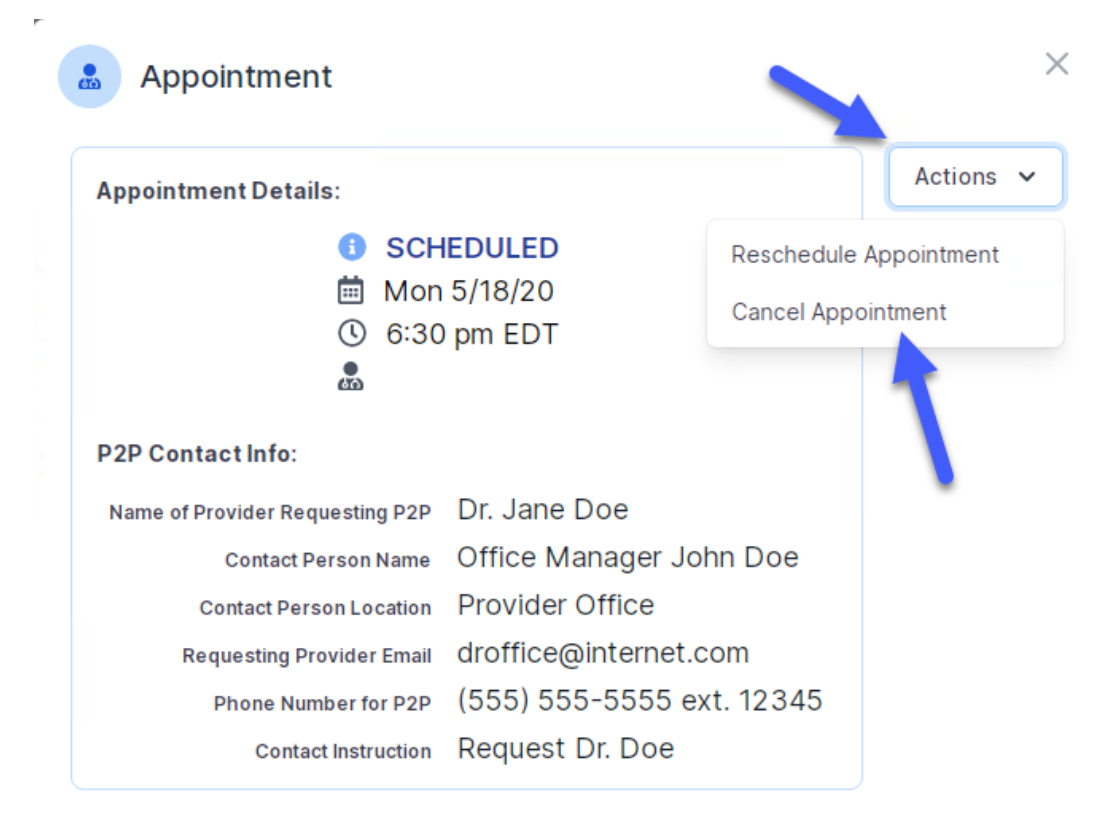

To cancel or reschedule an appointment:

- Access the scheduling software and select My P2P Requests on the left-pane navigation
- Select the request you would like to modify from the list of available appointments
- When the request appears, click on the schedule link. An appointment window will open
- Click on the Actions drop-down and choose the appropriate action
  - If choosing to reschedule, select a new date or time as you did initially
  - o **If choosing to cancel**, input a cancellation reason
- Close the browser once finished

### Provider Resources | Contacts and Helpful Links

| Web-Based Services                                                                      | portal.support@evicore.com          | 800-646-0418, option 2 |
|-----------------------------------------------------------------------------------------|-------------------------------------|------------------------|
| Client Provider Operations                                                              | clientservices@evicore.com          |                        |
| <b>Provider Engagement:</b><br>Cherryl Bozeman, Regional Provider Engagement<br>Manager | cbozeman@evicore.com                | 800-918-8924, x22884   |
| Worksheets                                                                              | evicore.com/provider/online-forms   |                        |
| Clinical Guidelines                                                                     | evicore.com/provider/clinical-guide | elines                 |
| <b>Request a Clinical Consultation</b>                                                  | evicore.com                         |                        |

### Provider Resources | eviCore Provider's Hub

### Providers and staff can access important tools and resources at <u>eviCore.com</u>

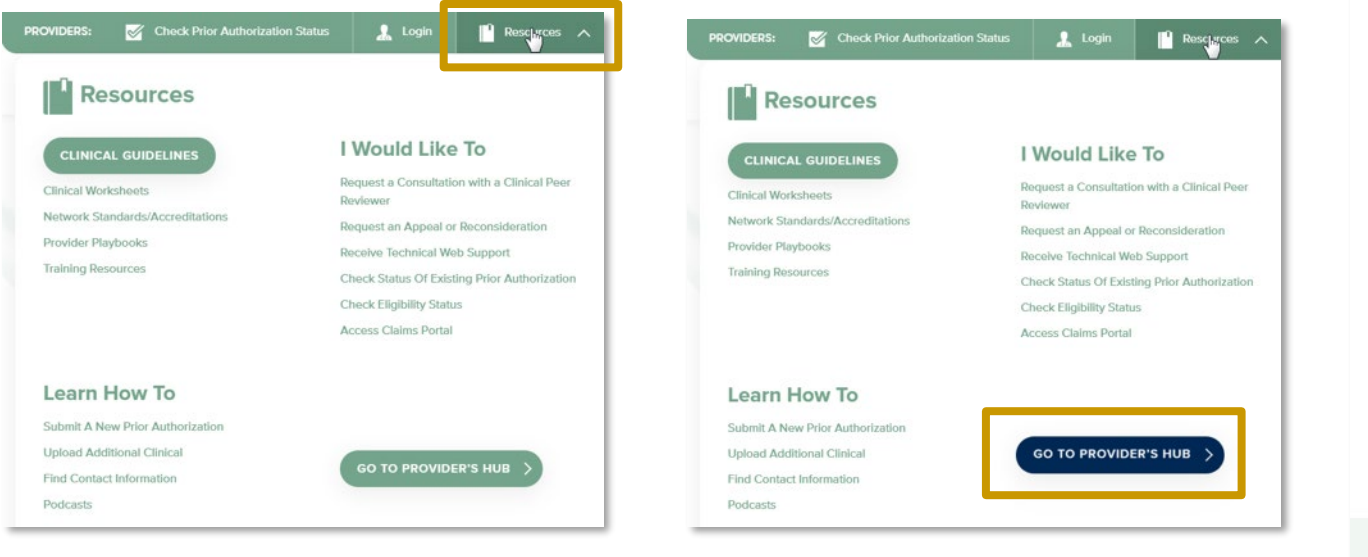

Step 2

#### Step 1

Open the **Resources** menu in the top right of the browser

Select **GO TO PROVIDERS HUB** to access clinical guidelines, schedule consultations (P2P), and more

| 12                                 |                                         | 35                                   | ~                                               |
|------------------------------------|-----------------------------------------|--------------------------------------|-------------------------------------------------|
| Request a Clinical<br>Consultation | Request an Appeal or<br>Reconsideration | Contact Technical or<br>Web Support  | Check Status of Existing<br>Prior Authorization |
| am searching                       | for                                     |                                      |                                                 |
|                                    |                                         | <b>E</b> h                           | *=<br>•                                         |
| Clinical Guidelines                | Clinical Worksheets                     | Network Standards &<br>Accreditation | Provider Playbooks                              |
| want to learn h                    | iow to                                  |                                      |                                                 |
| sam how to                         |                                         |                                      | - a-                                            |

### Provider Resources | Quick Reference Tool

#### Where can I locate plan-specific contact information?

| Resources                        |                                              | Resources                        |  |
|----------------------------------|----------------------------------------------|----------------------------------|--|
| CLINICAL GUIDELINES              | l Would Like To                              | CLINICAL GUIDELINES              |  |
| Clinical Workshoots              | Request a Consultation with a Clinical Peer  | Clinical Worksheets              |  |
| Notwork Standarde/Accroditatione | Reviewer                                     | Network Standards/Accreditations |  |
| Provider Plashooks               | Request an Appeal or Reconsideration         | Provider Playbooks               |  |
| Provider Playdooks               | Receive Technical Web Support                | Training Resources               |  |
|                                  | Check Status Of Existing Prior Authorization |                                  |  |
|                                  | Check Eligibility Status                     |                                  |  |
|                                  | Access Claims Portal                         |                                  |  |
| Learn How To                     |                                              | Learn How To                     |  |
|                                  |                                              | Submit A New Prior Authorization |  |
| Submit A New Prior Authorization |                                              | Upload Additional Clinical       |  |
| Opload Additional Clinical       | GO TO PROVIDER'S HUB                         | Find Contact Information         |  |
| Find Contact Information         |                                              | Podcasts V                       |  |

#### Step 1

Open the **Resources** menu in the top right of the browser

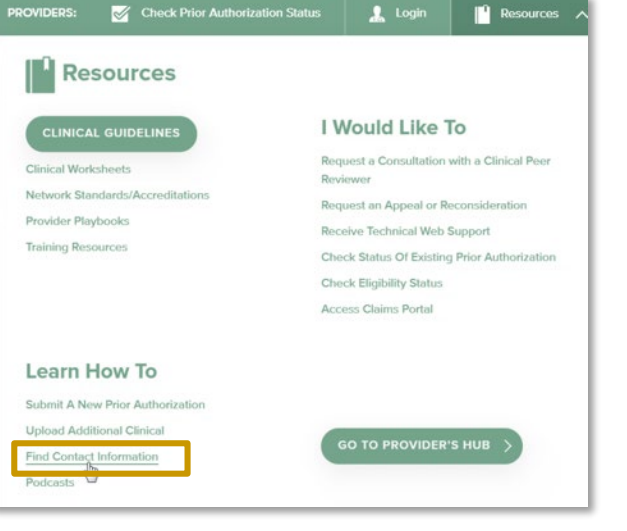

Step 2

#### Select Find Contact Information

| Find Contact Information | ~ |
|--------------------------|---|
| Health Plan              |   |
| Select a Health Plan*    | ~ |
| Solution                 |   |
| Select a Solution*       | ` |

#### Step 3

- Use Select a Health Plan and Select a Solution to populate the contact phone and fax numbers
- This will also advise which portal to use for case requests

### Provider Resources | Clinical Guidelines

#### How do I access eviCore's clinical guidelines?

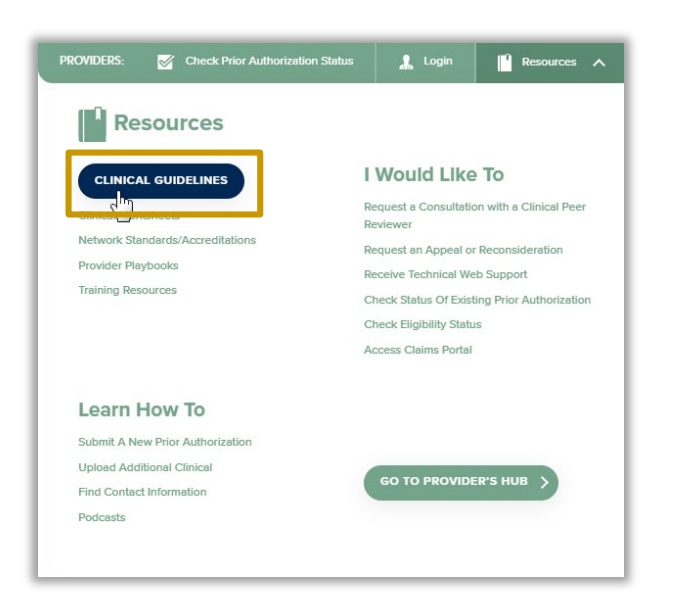

# Clinical Guidelines Image: Clinical Guidelines Image: Cl

#### Step 1

- Open the **Resources** menu in the top right of the browser
- Select Clinical Guidelines

#### Step 2

Select the solution/program associated with the requested guidelines

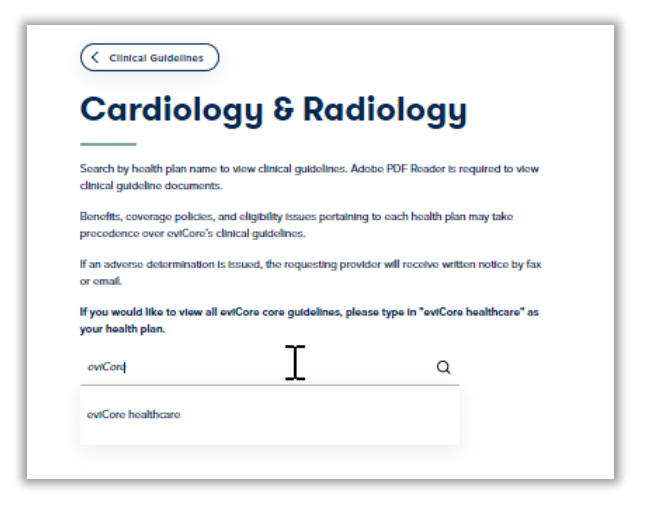

#### Step 3

- Search by health plan name to view clinical guidelines
- If you would like to view all guidelines, type in "eviCore healthcare" as your health plan